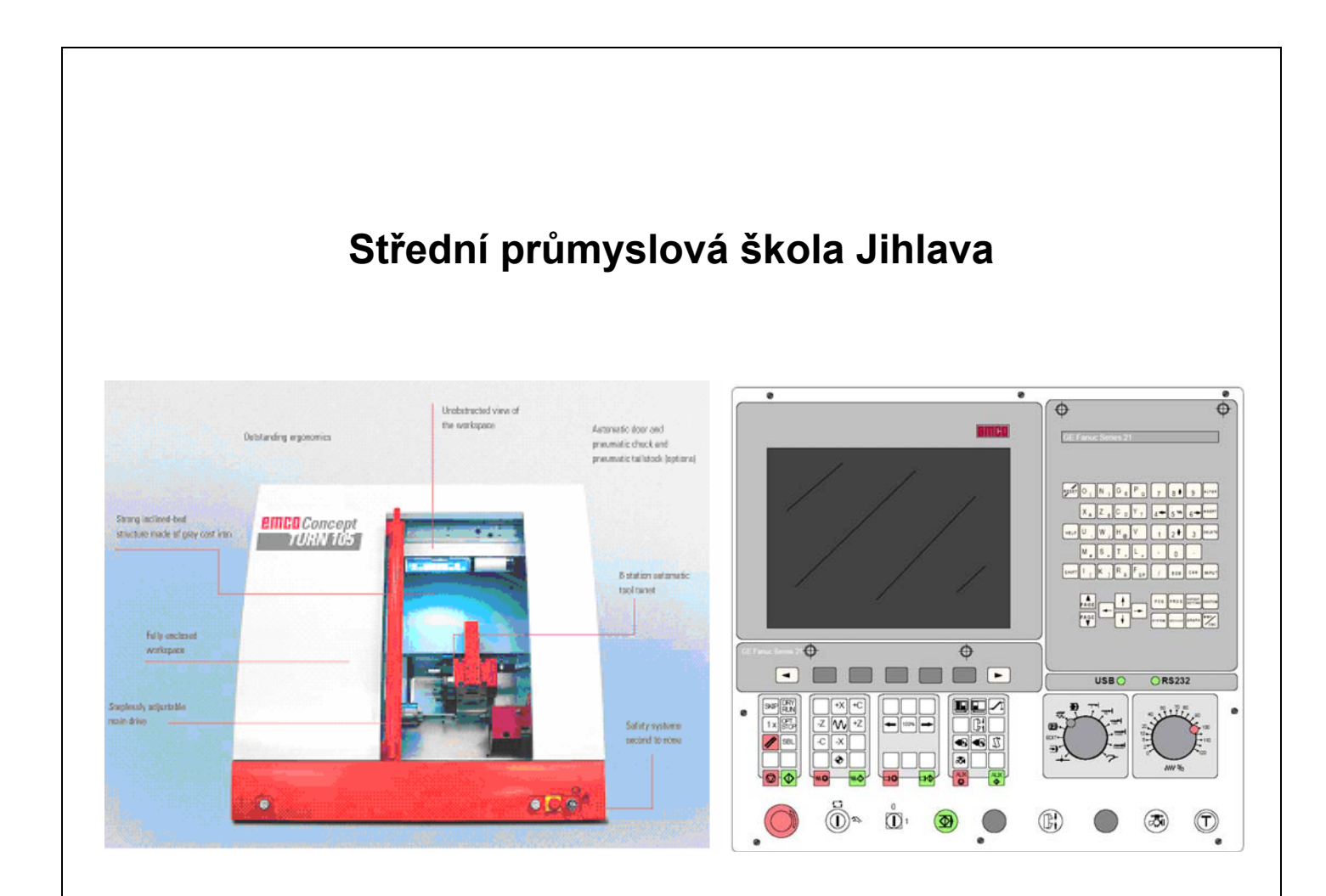

# EMCO WinNC FANUC 21 TB soustružení

Uživatelská příručka

Ing. Milan Chudoba, učitel odborných strojírenských předmětů

### Obsah

| 1. | Úvo                  | od                                                                    | 1        |
|----|----------------------|-----------------------------------------------------------------------|----------|
| 2. | Ovl                  | ádací prvky                                                           | 2        |
| 2  | <b>)</b> 1           | Možnosti uspořádání                                                   | 2        |
| 2  | 2.1.                 | 1. Stroi řízený PC s ovládacím panelem EMCO                           | 2        |
|    | 2.1.                 | <ol> <li>Stroj řízený PC</li> </ol>                                   | 2        |
|    | 2.1.                 | 3. PC s panelem EMCO bez stroje – externí výukové pracoviště          | 3        |
|    | 2.1.                 | 4. PC se sofrwarem WinNC                                              | 3        |
| 2  | 2.2.                 | Ovládací panel EMCO                                                   | 4        |
|    | 2.2.                 | 1. Funkce tlačítek klávesnice                                         | 5        |
|    | 2.2.                 | 2. Tlačítka pro zadávání dat                                          | 6        |
|    | 2.2.                 | 3. Klávesnice ovládání stroje                                         | 7        |
|    | 2.2.                 | 4. Ovládací prvky na stroji                                           | 9        |
| 2  | 2.3.                 | PC klávesnice                                                         | 9        |
| 3. | Nas                  | tavení stroje                                                         | 11       |
| 3  | 8.1.                 | Souřadný systém stroje                                                | 11       |
| 4  | Ovl                  | ádání stroie                                                          | 13       |
|    | 1                    | Pracovní režimy stroje                                                | 13       |
| -  | r. I.                |                                                                       | 13       |
| 5. | Nás                  | trojová data                                                          | 15       |
| 5  | 5.1.                 | Korekce nástroje                                                      | 15       |
| 5  | 5.2.                 | Poloměr špičky nástroje                                               |          |
| F  | : 3                  |                                                                       | 16       |
| ,  |                      |                                                                       | 10       |
| 6. | Nas                  | tavení nástrojů                                                       | 17       |
| 6  | 6.1.                 | Zadání nástrojových dat pomocí optického seřizovacího přístroje (OSP) | 17       |
| 6  | 6.2.                 | Zadání nástrojových dat pomocí "NAŠKRÁBNUTÍ" na obrobku               | 19       |
| 7. | Ovla                 | ádání WinNC                                                           | 21       |
| 7  | 7 1                  | Spuštění a ukončení WinNC                                             | 21       |
| '  | 71                   | 1 Spuštění WinNC                                                      | 21<br>21 |
|    | 7.1.                 | 2. Ukončení WinNC                                                     |          |
| 7  | 72                   | Základy obsluby programu                                              | 21       |
| '  | . <u>2</u> .<br>7.2. | 1. Základní režimy programu                                           |          |
| 7  | 7.3.                 | Adresáře obrobků a NC programy                                        | 22       |

| 7.3             | B.1. Cesta k souborům a adresářům            |    |
|-----------------|----------------------------------------------|----|
| 7.3             | 3.2. Vytvoření adresáře                      |    |
| 7.3             | 3.3. Změna aktuálního adresáře               |    |
| 7.3             | 3.4. Vymazání adresáře                       | 23 |
| 7.3             | 3.5. Vytvoření souboru NC programu           |    |
| 7.3             | 3.6. Otevření NC programu v editoru          |    |
| 7.3             | 3.7. Listování v NC programech               |    |
| 7.3             | 3.8. Zápis a editace NC programu             |    |
| 7.3             | 3.9. Vymazání souboru                        |    |
| 7.3             | 3.10. Kopirovani souboru Z WinNC na disketu  |    |
| 7.3             | 3.11. Kopirovani souboru z diskety do wining |    |
| 1.3             | 8.12. Prace s castmi programu (bloky)        |    |
| 7.4.            | Nastavení adresáře obrobků                   |    |
| 7.5.            | Zadání programu                              |    |
| 7.5             | 5.1. Vyvolání programu                       |    |
| 7.5             | 5.2. Kopírování souboru Z WinNC na disketu   |    |
| 7.5             | 5.3. Kopírování souboru z diskety do WinNC   |    |
| 7.5             | 5.4. Práce s částmi programu (bloky)         |    |
| o Cir           | mulaco                                       | 20 |
| o. <b>S</b> II  | IIulace                                      |    |
| 9. <b>Bě</b>    | h programu                                   |    |
| 9.1.            | Podmínky nutné pro spuštění programu         |    |
| 9.2.            | Volba programu k obrábění a spuštění         |    |
| 93              | Zastavení programu                           | 31 |
| 7a              | stavení (přerušení) běhu programu            |    |
| 93              | 1 Zrušení běhu programu                      | 31 |
| 9.3             | 3.2. Ovlivnění průběhu programu              |    |
|                 |                                              |    |
| 10. <b>Pr</b>   | ogramování                                   |    |
| 10.1.           | Přehled přípravných funkcí G                 |    |
| 10.2.           | Přehled pomocných funkcí M                   |    |
| 10.3.           | Popis G - příkazů                            |    |
| 10.4.           | Popis M - funkcí                             |    |
|                 |                                              |    |
| 11. <b>Si</b> r | nulace 3D View                               |    |

## 1. Úvod

V této příručce je popsáno ovládání řídicího systému **FANUC 21 TB** pro soustruhy. Základním cílem této příručky je seznámení se základy ovládání řídicího systému.

Popis funkcí předpokládá použití stroje **CONCEPT TURN 105** od firmy **EMCO-Maier** a řídicího sofrwaru **WinNC** a ovládacího panelu **EMCO**. Budou zde popisovány především ty funkce, které lze provozovat na tomto zařízení.

### 2. Ovládací prvky

### 2.1. Možnosti uspořádání

V závislosti na použitém zařízení můžeme WinNC provozovat třemi základními způsoby:

### 2.1.1. Stroj řízený PC s ovládacím panelem EMCO

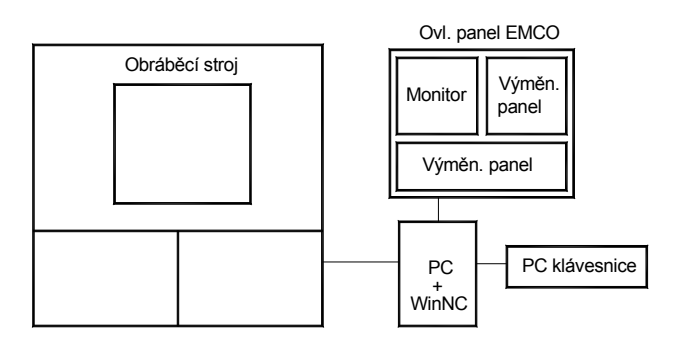

Obráběcí stroj je řízen počítačem PC se speciálním ovládacím panelem EMCO. Digitizér je osazen výměnnými panely (klávesnicemi), což umožňuje změnu řídicího softwaru stroje (SINUMERIK, HAIDENHAIN, FANUC). Klávesnice ovládacího panelu je aktivní po spuštění WinNC na PC. PC klávesnice slouží pro základní ovládání počítače i pro ovládání WinNC a ovládání stroje. Tento způsob uspořádání je nejoptimálnější.

### 2.1.2. Stroj řízený PC

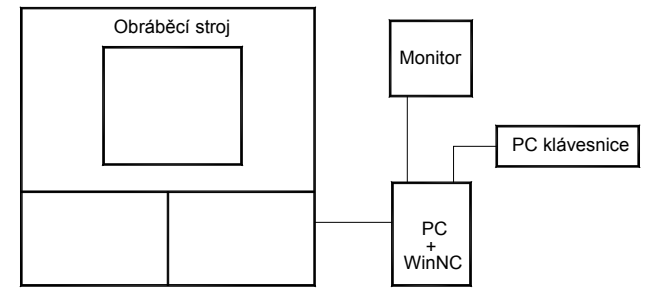

Obráběcí stroj je řízen počítačem PC s klasickou klávesnicí. Protože není k dispozici ovládací panel, některá tlačítka klávesnice mají po spuštění WinNC přiřazeny speciální funkce pro ovládání programu FANUC a ovládání stroje.

### 2.1.3. PC s panelem EMCO bez stroje – externí výukové pracoviště

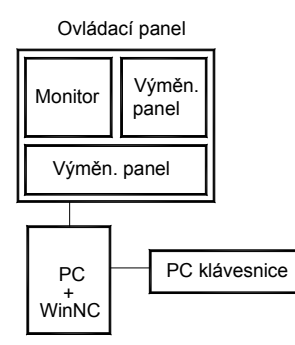

Toto uspořádání je plnohodnotné s 2.1.1., není ale spojeno přímo s obráběcím strojem. Zde vytvořené programy je možno přenést na obráběcí stroj. Panel EMCO je shodný s panelem u stroje.

### 2.1.4. PC se sofrwarem WinNC

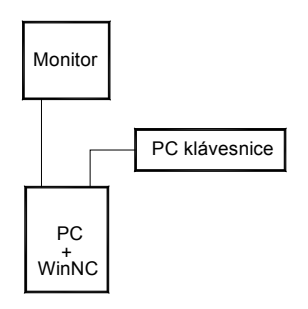

Uspořádání bez obráběcího stroje složí pro výuku tvorby NC programů prostřednictvím WinNC na samostatném (externím) PC. Některá tlačítka klávesnice mají po spuštění WinNC přiřazeny speciální funkce pro ovládání programu FANUC a ovládání stroje. Zde vytvořené programy je možno přenést na obráběcí stroj. Při instalaci WinNC je nutno použít variantu pro externí PC, varianta určená pro řízení stroje nejde spustit na externím PC, protože vyžaduje komunikaci se strojem.

### 2.2. Ovládací panel EMCO

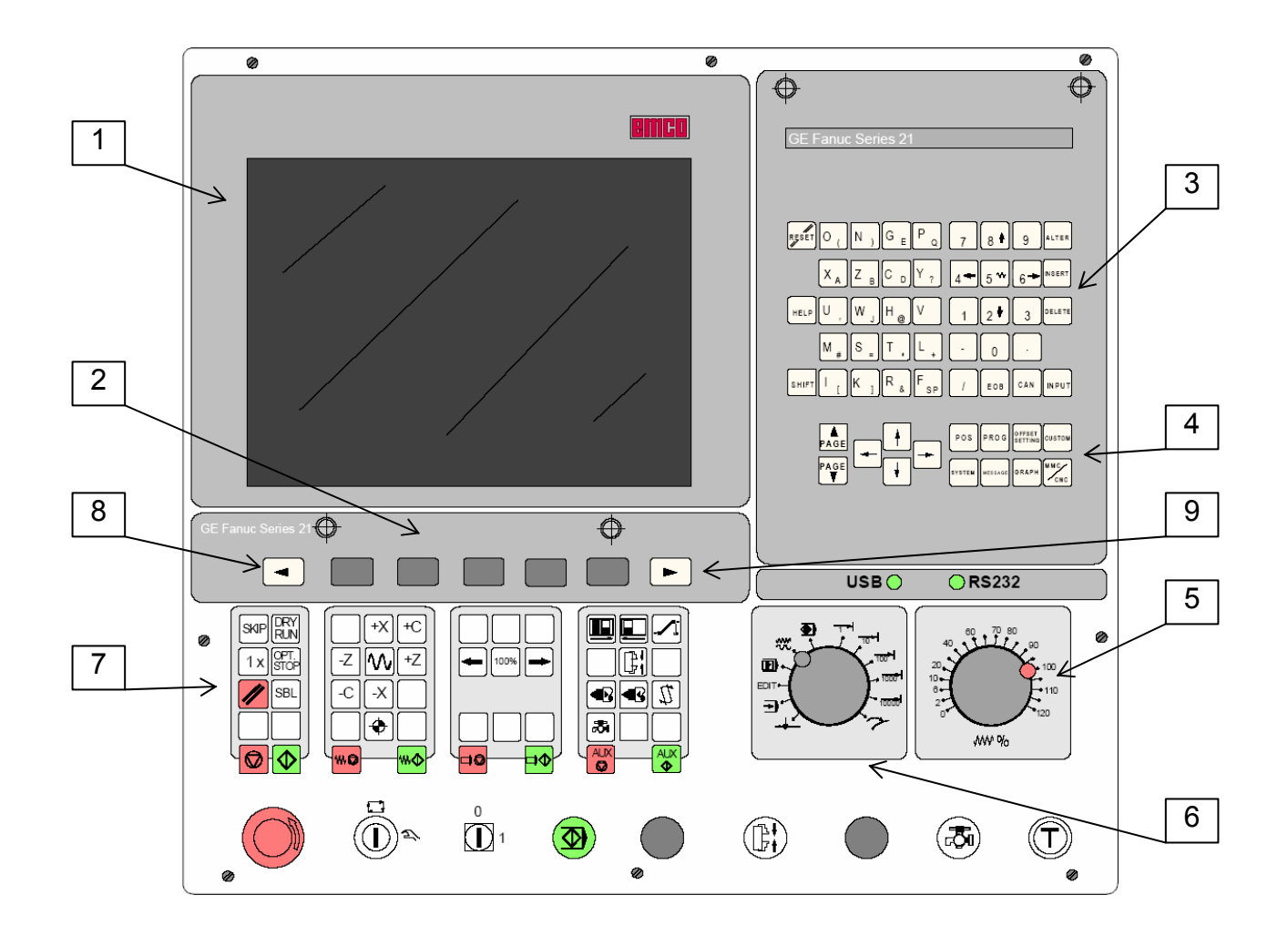

Legenda:

- 1- obrazovka
- 2- vodorovná funkční tlačítka
- 3- klávesnice ovládání programu
- 4- klávesnice volby režimů
- 5- korekční přepínač posuvů
- 6- přepínač pracovních režimů
- 7- klávesnice ovládání stroje
- 8, 9 šipky pro přepínání dalších funkčních tlačítek

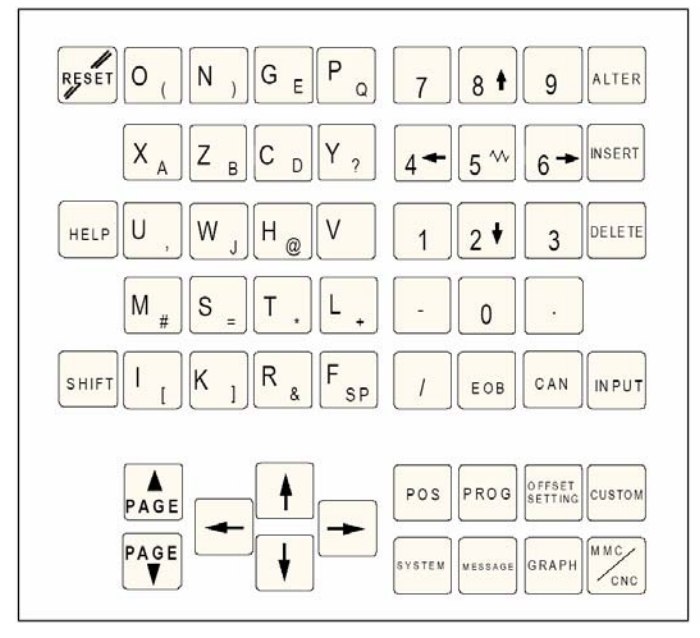

### 2.2.1. Funkce tlačítek klávesnice

- **RESET** zrušení hlášení alarmů, nastavení počátečního stavu CNC (při přerušení programu)
- HELP pomocné menu
- SHIFT přepne jednorázově druhou funkci tlačítka
- **KURSOR -** (šipky nahoru/dolů/vpravo/vlevo) funkce vyhledávání, skok po řádcích vpřed/vzad, vyvolání programu
- PAGE stránkování zpět/vpřed
- ALTER změnit (nahradit) slovo
- **INSERT -** vložit slovo, zadat nový program
- DELETE vymazat (program, větu, slovo)
- **INPUT-** zadat slovo, převzít data
- CAN vymazat zadání
- EOB konec věty středník

#### 2.2.2. Tlačítka pro zadávání dat

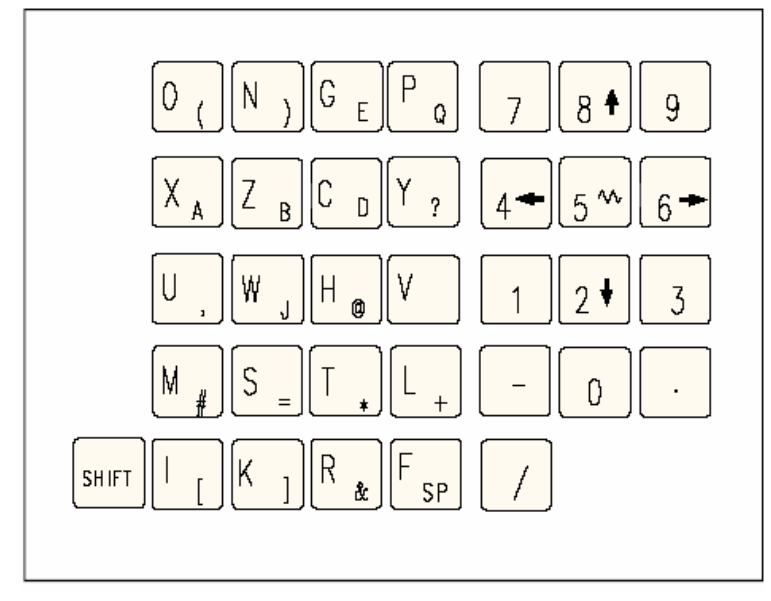

Každé zadávací tlačítko má více funkcí (číslo, písmeno,adresy (n)). Opakovaným stlačením příslušného tlačítka přeskočí na další funkci.

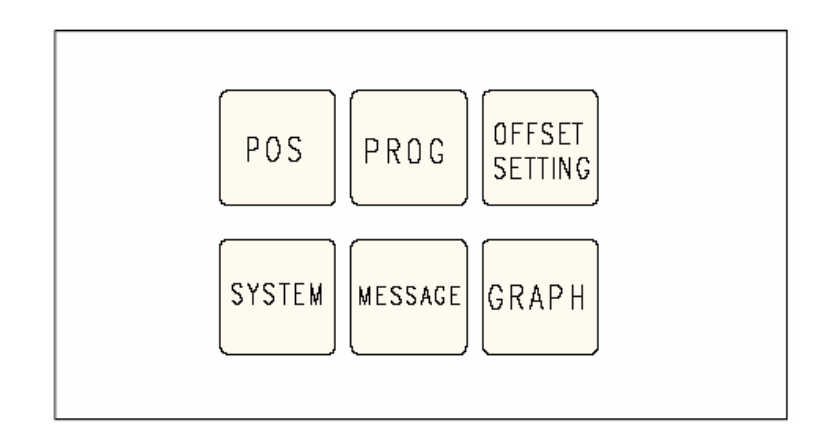

Na PC klávesnici se tato funkční tlačítka zobrazí pomocí tlačítka F12.

#### Funkce tlačítek

- POS ukazuje aktuální polohu (souřadnice)
- PROG režim zobrazení programu

**OFFSET SETTING –** režim nastavení a indikace nulového posunutí, korekcí nástrojů, opotřebení a proměnných

- System režim nastavení parametrů systému, indikace diagnostických dat
- Message indikace alarmů a hlášení
- Graph režim grafické simulace

### 2.2.3. Klávesnice ovládání stroje

V závislosti na použitém stroji a příslušenství nemusí být všechny funkce aktivní.

### SKIP

### SKIP

Věty NC programu pod lomítkem se neprovedou.

#### D R Y R U N

**DRY RUN** Zkušební běh programů zrychleným posuvem bez otáček vřetene.

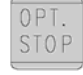

#### OPT STOP

Při M01 se provede stop programu.

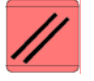

### RESET

Vrátí program na začátek. Vymaže chybová hlášení. Zastaví běh vřetena v režimu MDA.

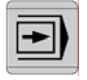

### průběh programu "blok po bloku"

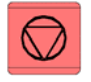

stop programu

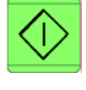

start programu

|    | + X       | +Q |
|----|-----------|----|
| -Z | $\sim$    | +Z |
| -Q | <b>-X</b> |    |

ruční pohyb os

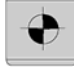

najetí referenčního bodu ve všech osách

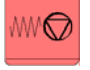

stop posuvu

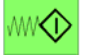

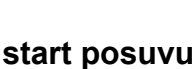

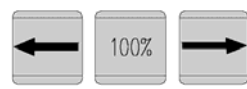

změna otáček vřetene

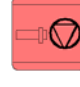

stop vřetene

start vřetene start vřetene v pracovním režimu AUT a JOG1....1000: smysl otáčení vpravo: na tlačítko krátce ťuknout smysl otáčení vlevo: tlačítko zmáčknout min. 1 sec.

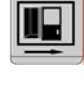

dveře otevřít U Turn 105 není funkční.

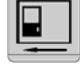

dveře zavřít U Turn 105 není funkční.

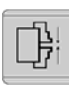

upínací zařízení upnout/uvolnit

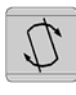

otočení nástrojové hlavy

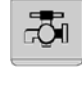

chladící kapalina zapnout/vypnout

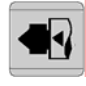

**pinola vpřed** U Turn 105 není funkční.

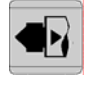

**pinola zpět** U Turn 105 není funkční.

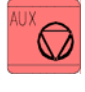

AUX OFF Pomocné pohony vypnout.

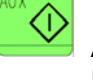

AUX ON Pomocné pohony zapnout.

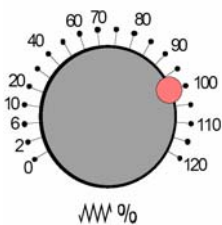

Korekční přepínač posuvů

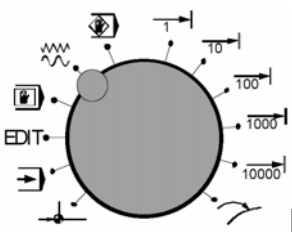

**Přepínač prac. režimů** Detailní popis viz. kap.4-Ovládání stroje.

### 2.2.4. Ovládací prvky na stroji

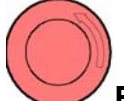

### EMERGENCY OFF

Stop tlačítko v nebezpečí. Odblokování tlačítka pootočením.

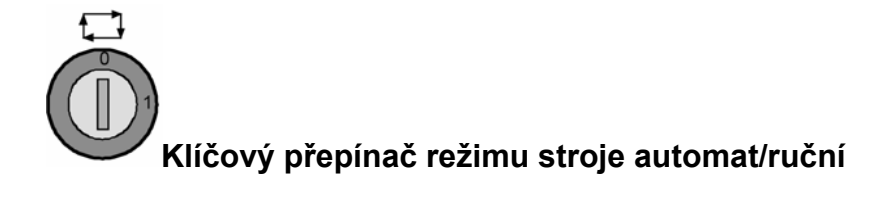

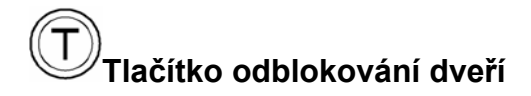

### 2.3. PC klávesnice

PC klávesnicí můžeme nahradit ovládací panel EMCO. Některým tlačítkům jsou proto přiřazeny speciální funkce pro ovládání programu WinNC a řízení stroje podle následujícího obrázku. Některé další funkce tlačítek jsou přes tlačítka SHIFT, CTRL nebo ALT (příklad pod obrázkem klávesnice).

Funkce stroje v numerické klávesnici jsou aktivní jen v tom případě, když není aktivní NUMLock.

PC klávesnice

Ovládací prvky

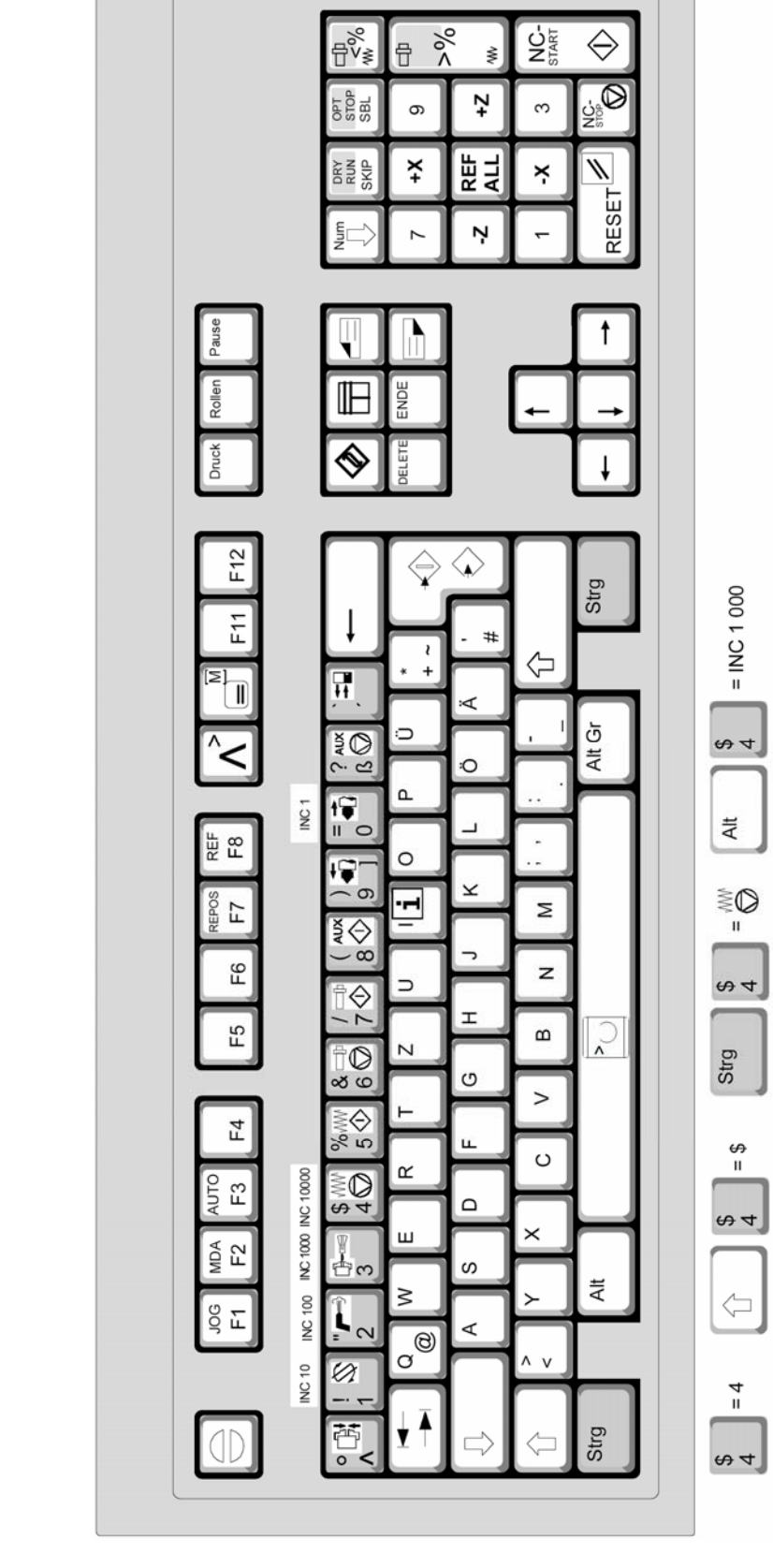

### 3. Nastavení stroje

### 3.1. Souřadný systém stroje

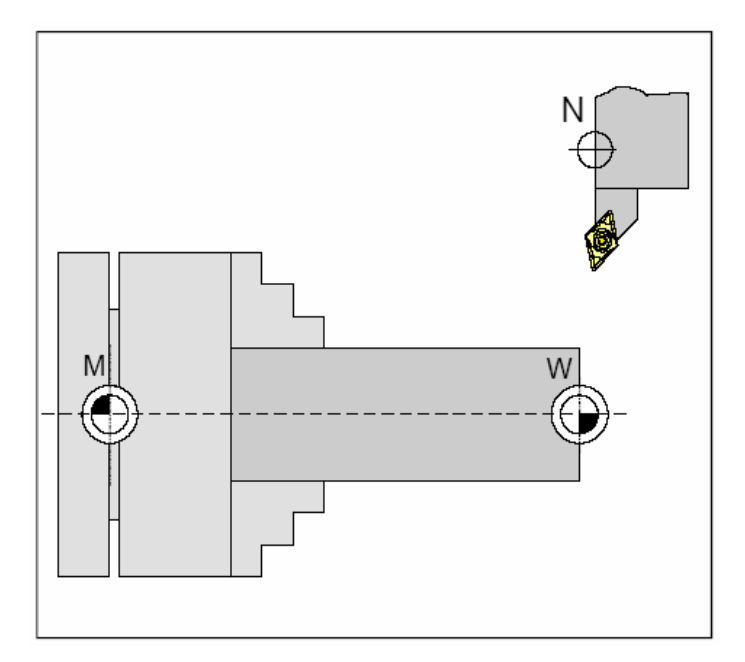

Počátek souřadného systému leží v nulovém bodě stroje "M", případně v nulovém bodě obrobku "W"

#### Posunutí nulového bodu

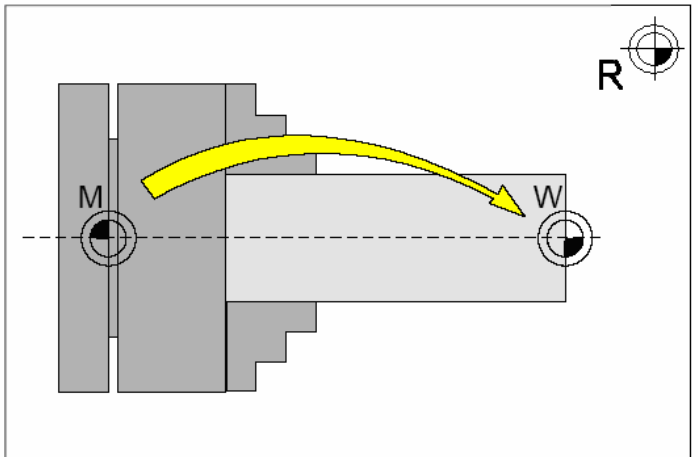

Posunutí nulového bodu je možné zadat funkcí **G92** libovolně mnohokrát, v praxi se to provádí často pomocí příkazu **G10-** nastavení dat

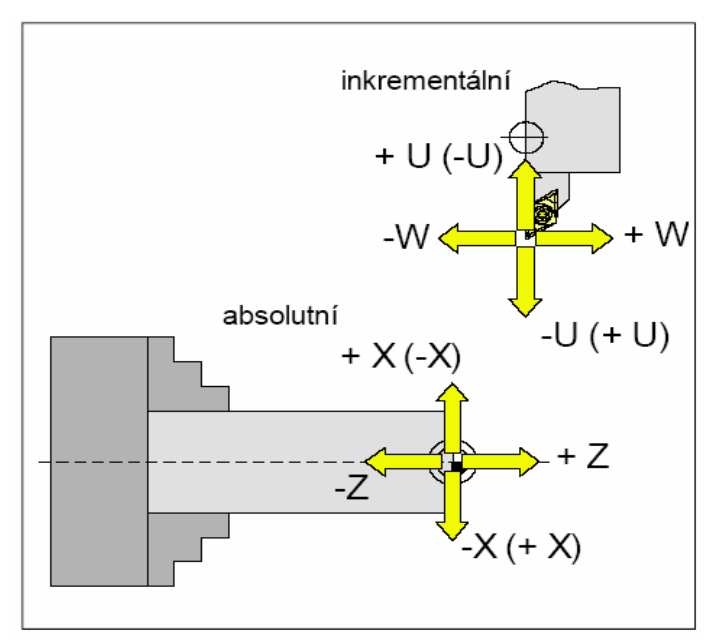

#### Údaje v závorkách platí pro stroj TURN 50/55

X- ová souřadnice leží ve směru pohybu příčných saní

**Z-** ová souřadnice leží ve směru pohybu podélných saní

#### M Nulový bod stroje

Výrobcem pevně stanovený neměnný vztažný bod. Z tohoto bodu vychází všechna odměřování stroje. Současně je "M" počátečním bodem souřadného systému.

#### N Vztažný bod upínače nástrojů

Výchozí bod pro odměřování nástrojů.

"N" leží na vhodném místě systému nosiče nástrojů a je stanoven výrobcem stroje.

#### W Nulový bod obrobku

Výchozí bod pro zadání rozměrů součásti v programu. Nulový bod volně stanoví programátor a může jej uvnitř programu libovolně často posouvat. Volíme zpravidla na čelní ploše součásti

#### R Referenční bod

Koncovým spínačem pevně určená poloha v pracovním prostoru stroje. Najetím saní na "R" je řízení sdělena poloha saní. Najetí na "R" je nutné po každém vypnutí stroje.

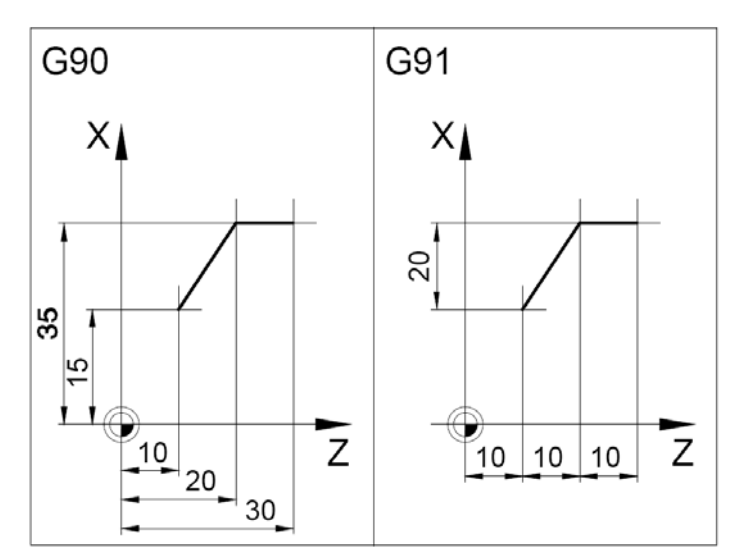

### G90 Absolutní programování

Zadané rozměry se vztahují k aktuálnímu nulovému bodu. Nástroj se pohybuje do programované polohy.

#### G91 Přírůstkové programování

Zadané rozměry se vztahují k poslední programované poloze nástroje, jejíž souřadnice se jakoby vynulují. Pohyb nástroje se programuje jako přírůstek dráhy z předcházející polohy do programované polohy.

### 4. Ovládání stroje

### 4.1. Pracovní režimy stroje

Pracovní režimy stroje volíme pomocí přepínače:

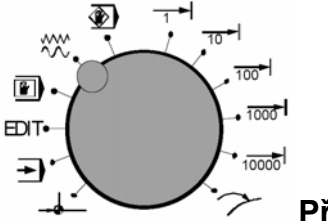

Přepínač prac. režimů

V případě, že nemáme ovládací panel EMCO, můžeme tyto pracovní režimy navolit na počítačové klávesnici pomocí funkčních tlačítek.

### -**-**

#### Najetí na referenční bod (Ref)

Najetím suportu na referenční bod se synchronizuje řízení se strojem. Tato činnost je povinná při každém spuštění stroje. Referenční bod je v pravém horním rohu prac. prostoru stroje. Najetí provedeme takto:

Přepínač nastavíme na polohu -- ( nebo Alt+F8 na počítači).

 Stiskneme směrové tlačítko-X nebo +X, aby najetí na referenční bod proběhlo v příslušné ose, stejně tak to provedeme pro osu Z.

• Pomocí klávesy 💽 "**Ref all**" se automaticky najedou referenční body v obou osách (počítačová klávesnice).

**Pozor na překážky v pracovním prostoru!** (upínací zařízení, obrobky atd.). Po dosažení referenčního bodu se jeho poloha zobrazí na obrazovce, řízení je nyní synchronizováno se strojem.

### AUTOMATIC- automatický režim

Automatický průběh NC programu součásti. Zde je možno programy navolit, nastartovat, korigovat, ovlivňovat (např. věta po větě) a spouštět jejich průběh.

Podmínky pro spuštění programu součásti:

- byl najet referenční bod
- je načten NC program součásti (partprogram)
- nutné korekční hodnoty(posunutí nul. bodu, korekce nástroje) jsou zadány
- a zkontrolovány
- je aktivováno bezpečnostní blokování (např. ochranné dveře jsou zavřeny)
- klíčovým přepínačem je nastaven režim -AUTOMAT

Možnosti v automatickém pracovním režimu :

- korekce programu
- vyhledávání programových vět
- přepis paměti
- ovlivňování programu

JOG 🔨

Spuštění automatického běhu programu se provede tlačítkem 🙆.

- EDITVstup do editace programuV režimu EDIT je možno zadávat programy součástí a přenášet data.
- MDI poloautomatický režim V pracovním režimu MDI je možno roztočit vřeteno a otáčet nástrojovou hlavou

#### Ruční režim

V tomto režimu můžeme ručně ovládat a seřizovat stroj. Nástrojem můžeme pojíždět ručně pomocí směrových tlačítek -X , +X , -Z , +Z o zvolený přírůstek (1.....10 000 – hodnoty jsou v 1/1000 mm) Postup ovládání:

- Přepínač nastavíme na polohu <sup>JOG</sup><sup>NVV</sup> ( nebo Alt+F1na počítači).
- Klíčový přepínač přepneme na polohu 🖵 . Při nastavení přepínače na 🖑 a nebo při otevřených dveřích je nutno jednou rukou držet stisknuté tlačítko, jinak se pohyb neprovede.
- Pomocí tlačítek -X, +X, -Z, +Z se osy pohybují odpovídajícím směrem o zvolený přírůstek.
- Rychlost posuvu nastavíme pomocí korekčního přepínače posuvu.

Stiskneme-li současně tlačítko<sup>1</sup>, budou se saně pohybovat rychloposuvem.

Chceme-li v ručním režimu soustružit (např. zarovnat čelo nebo srovnat průměr pro odměření korekcí), je potřeba roztočit vřeteno požadovanými otáčkami. Roztočení vřetena otáčkami 1000/min provedeme v režimu
 MDA, v editoru napíšeme větu: M4 S1000 a po stisknutí tlačítka se vřeteno roztočí zadanými otáčkami.

#### Repos

Zpětné polohování. Po přerušení programu v automatickém režimu (např. kvůli měření) může nástroj v režimu JOG odjet od kontury. V takovém případě se uloží souřadnice místa přerušení a v okně dosažených hodnot se ukáže rozdíl odjeté dráhy v JOG jako Repos-posunutí. Přijetí nástroje automaticky zpět na místo přerušení provedeme takto:

- Přepínač nastavíme na polohu >>>> ( nebo pomocí funkč. tlačítek).
- Pomocí tlačítek -X, +X, -Z, +Z najedou osy na příslušné souřadnice místa přerušení.
- Rychlost posuvu nastavujeme pomoc korekčního přepínače posuvů.
- Při současném stlačení tlačítka<sup>1</sup> se budou saně pohybovat rychloposuvem.

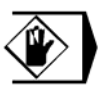

#### Teach In

Lze zhotovit programy v dialogu se strojem v pracovním režimu MDI

### 5. Nástrojová data

### 5.1. Korekce nástroje

Každý nástroj upnutý v nástrojové hlavě má vzhledem k této hlavě jinou polohu špičky nástroje. Musíme proto systému zadat u jednotlivých nástrojů jejich vzdálenosti od referenčního bodu .

### Základní pojmy:

- Nulový bod nástroje Nachází se na špičce nástroje.
- Vztažný bod "N" upínače nástroje Soustruh EMCO TURN 105 má tento bod na čele nástrojové hlavy v ose upínací dutiny.

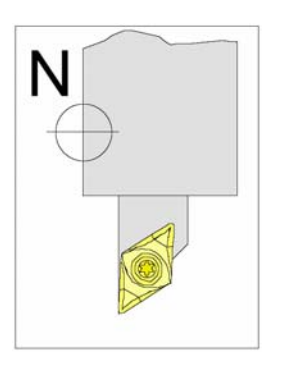

#### Délková korekce nástroje

Vzdálenosti nulového bodu nástroje upnutého v držáku od refer. bodu N v jednotlivých osách označené jako X a Z. Délková korekce nástroje přesune nulový bod nástroje z referenčního bodu upínače nástroje N na špičku nástroje. Tím se všechny polohové údaje vztahují ke špičce nástroje.

Následující obrázek ukazuje polohu bodu "N" a korekce X a Z.

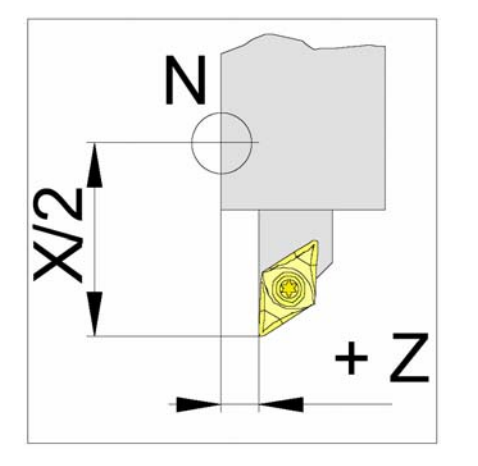

Korekce nástroje se ukládá do tzv. registru nástrojů. Každý řádek v registru nástrojů odpovídá jednomu nástroji, číslo korekce může být libovolné, musí se však uvést při vyvolání nástroje v programu součásti. Korekce nástroje musíme zjistit a zadat do systému po každém uvolnění nástroje z držáku, případně po výměně břitové destičky.

### 5.2. Poloměr špičky nástroje

Poloměr špičky nástroje by mohl způsobit nepřesnost výroby kuželovitých a tvarových ploch. Proto řídicí systém stroje provádí tzv. korekci na poloměr špičky nástroje. Při obrábění bude tato korekce provedena jen tehdy, bude li v NC programu použita funkce G40 nebo G41(korekce poloměru nástroje). V tom případě musíme zadat tento poloměr v tabulce nástrojových dat.

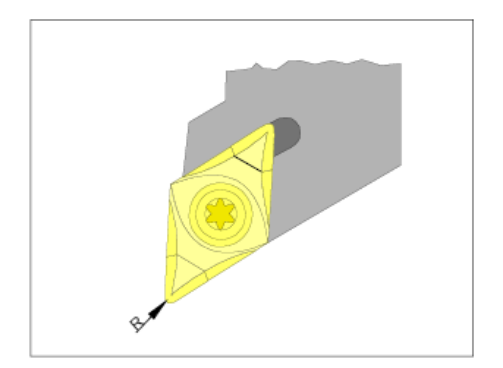

### 5.3. Poloha ostří

Pro správné použití korekce na poloměr špičky nástroje(kap.5.2) je nezbytně nutné zadat všude, kde je to vyžadováno, polohu ostří číslem 1...9 podle následujícího schematu.

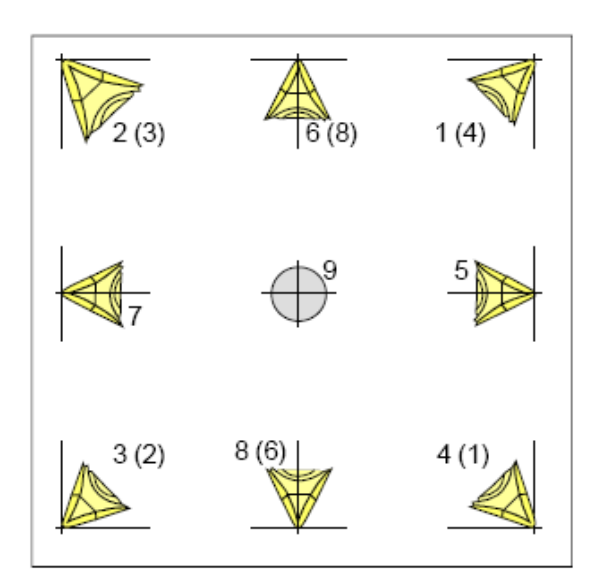

Pro určení typu polohy ostří se dívejte na nástroj tak, jak bude upnutý ve stroji. Hodnoty v závorkách platí pro stroje s nástrojem pod (před) osou soustružení.

### 6. Nastavení nástrojů

### 6.1. Zadání nástrojových dat pomocí optického seřizovacího přístroje (OSP)

- nejprve připevnit na stroj optický seřizovací přístroj.

- do nástrojové hlavy upnout referenční měrku

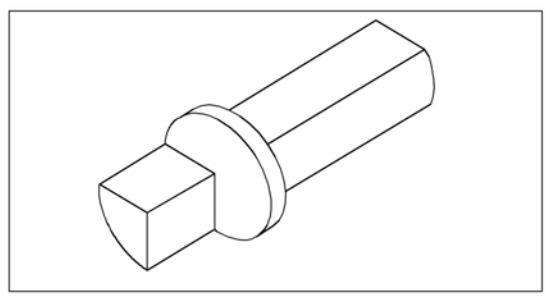

referenční měrka Concept Turn 105/155

- v pracovním režimu MANUEL najet referenční měrkou do nitkového kříže OSP (při otevřených dveřích v seřizovacím provozu se stisknutým odsouhlasovacím tlačítkem)

- stisknout tlačítko
- stisknout tlačítko  $[X_A]$  a softtlačítko VOREIN (X- ová hodnota se vynuluje)
- stisknout tlačítko UOREIN (Z- ová hodnota se vynuluje)

-přepínač pracovních režimů přepnout na INC 1000 a v ose Z odjet na míru referenční měrky (-22mm)

- stisknout tlačítko la softtlačítko VOREIN (Z- ová hodnota se opět vynuluje)
- natočit nožovou hlavu na příslušný nástroj a špičkou nástroje najet na nitkový kříž OSP
- stisknout tlačítko

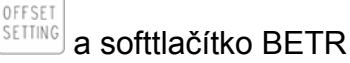

- kurzorovými tlačítky 🚺 🛉 vybrat číslo nástrojového místa příslušného nástroje
- stisknout tlačítko nástrojových dat

a softtlačítko EING C a X – ová hodnota korekce se zapíše do paměti

- stisknout tlačítko nástrojových dat

a softtlačítko EING C a Z – ová hodnota korekce se zapíše do paměti

Najetí nástrojem na nitkový kříž OSP

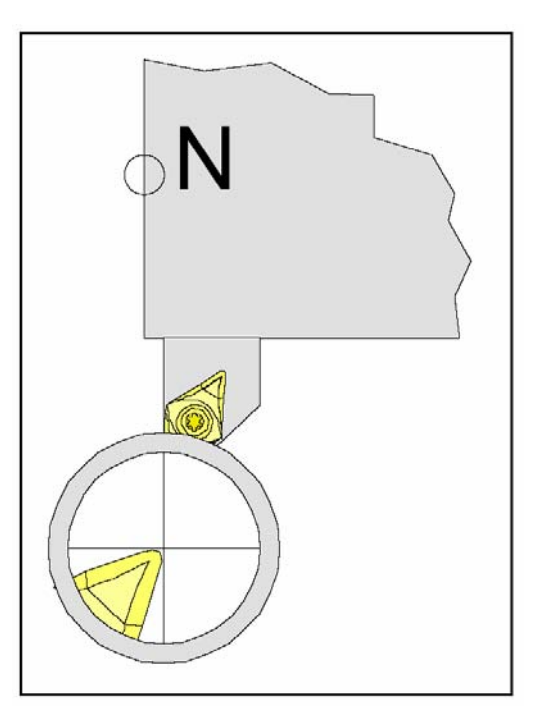

- tento postup je nutné opakovat pro každý další nástroj

### 6.2. Zadání nástrojových dat pomocí "NAŠKRÁBNUTÍ" na obrobku

- upnout obrobek do sklíčidla a v režimu MDI roztočit vřeteno (M03/M04 S....)

 natočit nožovou hlavu na příslušný nástroj a špičkou nástroje obrobit část průměru (rozměr B)

- stisknout tlačítko
- kurzorovými tlačítky vybrat číslo nástrojového místa příslušného nástroje
- stisknout tlačítko BETR
- změřit skutečný obrobený průměr obrobku
- zadat průměr obrobku, např. X A 35,6
- stisknout softtlačítko MESSEN, X ová hodnota se zapíše do nástrojových dat
- v režimu MDI roztočit vřeteno (M03/M04 S....)
- zarovnat čelo obrobku
- stisknout tlačítko
- kurzorovými tlačítky 🚺 🛉 vybrat číslo nástrojového místa příslušného nástroje
- stisknout tlačítko BETR
- změřit skutečnou délku obrobku od sklíčidla a sečíst ji s délkou sklíčidla
- zadat celkovou délku, např. Z B 98,4
- stisknout softtlačítko MESSEN, Z ová hodnota se zapíše do nástrojových dat
- tento postup je nutné opakovat pro každý další nástroj

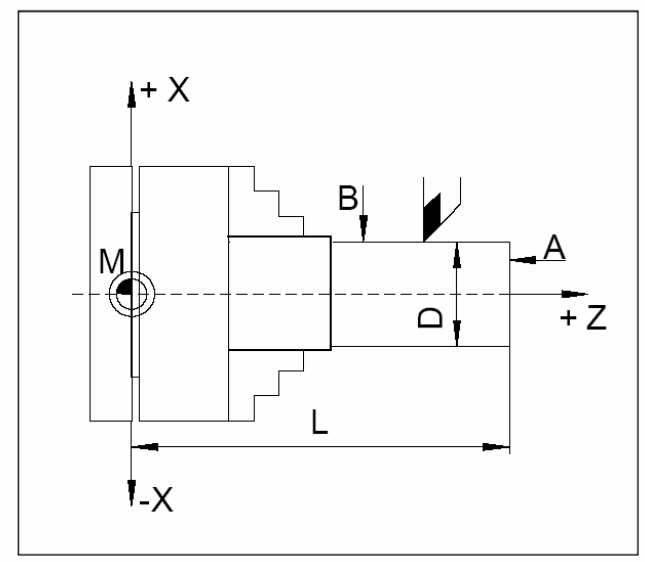

rozměry pro metodu "škrábnutí":

- A škrábnutí na čele
- B škrábnutí na obvodu
- D průměr polotovaru
- L délka polotovaru + délka sklíčidla

### 7. Ovládání WinNC

V této kapitole je popsáno ovládání software EMCO WinNC FANUC 21TB se zaměřením na soustružení. S pomocí EMCO WinNC mohou být řízeny soustruhy série EMCO PC TURN a CONCEPT Turn přímo počítačem PC.

### 7.1. Spuštění a ukončení WinNC

### 7.1.1. Spuštění WinNC

a) Ikonou na ploše b)Start/Programy/EMCO/WinNC-Launch WinNC

**Poznámka:** jestliže je počítač k řízení stroje napájen samostatně, je třeba před spuštěním WinNC zapnout hlavní vypínač stroje, aby byla zajištěna komunikace se strojem.

### 7.1.2. Ukončení WinNC

a) křížkem v pravém horním rohu okna na obrazovce

b) současným stiskem kláves + // na panelu EMCO

**Poznámka:** u počítače, kterým je řízen stroj, je nejdříve třeba vypnout pomocné pohony stroje tlačítkem AUX OFF.

### 7.2. Základy obsluhy programu

Program můžeme ovládat klávesnicí na ovládacím panelu EMCO (popis tlačítek v kap. 2.2.2) nebo PC klávesnicí. Ovládání je umožněno oběma klávesnicemi. Přiřazení speciálních funkcí tlačítek na PC klávesnici je popsáno v kap. 2.3.

### 7.2.1. Základní režimy programu

Po spuštění programu je nastaven provozní režim "JOG"(indikováno žlutě vlevo dole).

Přehled programových režimů:

| ( | POS    | souřadnice polohy                         |
|---|--------|-------------------------------------------|
| ( | PROG   | zobrazení NC programu                     |
| ( | OFFSET | nastavení nul. posunutí, korekcí nástrojů |
| ( | SYSTEM | nastavení systému                         |
| ( | ALARM  | zobrazení alarmů                          |
| ( | GRAPH  | grafická simulace                         |
| ( | MSG    | zobrazení hlášení                         |

Pro přepínání mezi režimy slouží:

- tlačítka popsaná v kap. 2.2.3
- funkční tlačítka na obrazovce (na PC klávesnici se tlačítka zobrazí klávesou F12)

Po spuštění programu jsou dostupné režimy:

| (ALARM )( | MSG | ) ( HISTRY ) ( | ) ( | ) |
|-----------|-----|----------------|-----|---|
|-----------|-----|----------------|-----|---|

Kliknutím myší do plochy obrazovky zpřístupníme tlačítka následujících režimů:

( POS ) ( PROG ) ( OFFSET ) ( SYSTEM ) ( ALARM )>

Tlačítkem 🕨, nebo kliknutím myší na šipku vpravo přepneme na další:

|  | ( GRAPH | ) ( | ) ( | ) ( | ) ( | ) > |
|--|---------|-----|-----|-----|-----|-----|
|--|---------|-----|-----|-----|-----|-----|

K předchozímu režimu se vrátíme opět šipkou.

### 7.3. Adresáře obrobků a NC programy

#### 7.3.1. Cesta k souborům a adresářům

Vytvoříme-li NC program v editoru WinNC - Fanuc21, je automaticky uložen. Je to vždy s následující tučně vyznačenou cestou:

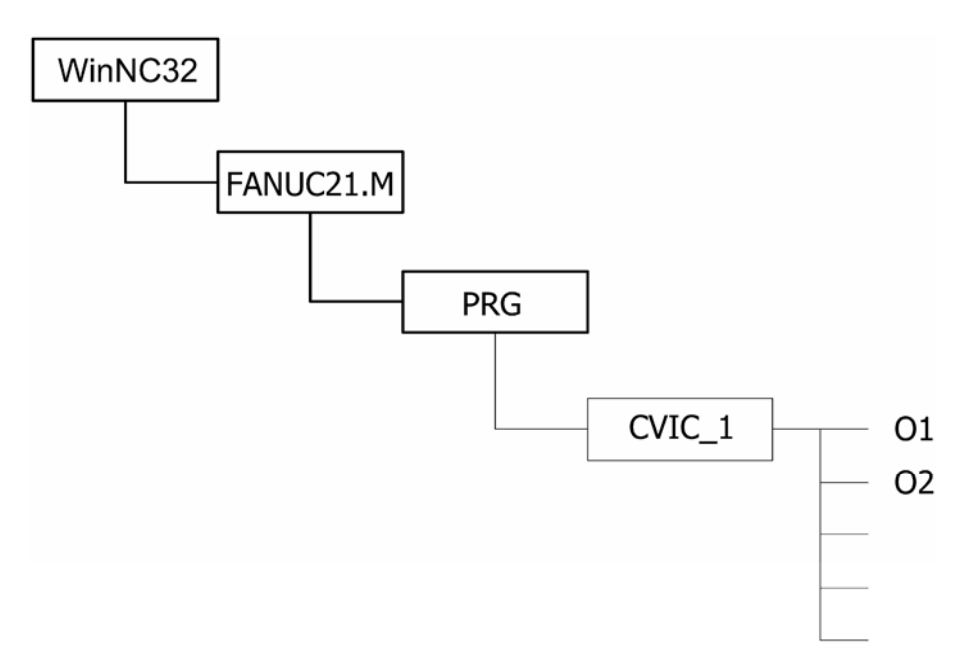

Cesta je pevně dána až po adresář **PRG**. Zbytek, například pracovní adresář **CVIC\_1** a v něm uložené NC programy **O1, O2** teprve vytvoříme.

### 7.3.2. Vytvoření adresáře

V režimu [PARAM.] nalistujeme stránku PARAMETER(GENERAL). Zde v řádku PROGRAM PATH zapíšeme název adresáře, který se má vytvořit. Po potvrzení dotazu je adresář vytvořen a nastaví se jako aktuální. Do aktuálního adresáře se automaticky zapisují všechny momentálně vytvořené programy.

Důležitá poznámka: -název adresáře smí mít max. 8 znaků bez diakritiky -název adresáře píšeme velkými písmeny

#### 7.3.3. Změna aktuálního adresáře

V režimu (PARAM.) v řádku PROGRAM PATH zapíšeme název adresáře (nezobrazí se seznam, název si musíme pamatovat nebo najít na cestě k adresářům v PC), na který chceme přepnout. Pak teprve můžeme pracovat se soubory v něm uloženými.

#### 7.3.4. Vymazání adresáře

Adresář nelze v programu WinNC vymazat, musíme to provést jiným běžným způsobem po vypnutí Win NC.

#### 7.3.5. Vytvoření souboru NC programu

Nový soubor tvoříme v režimu ( EDIT ) / ( PROG ) / ( DIR ) zapsáním názvu na klávesnici a potvrzením ENTER. Automaticky systém přechází do režimu editace tohoto programu. Tento program se nachází v adresáři, který je navolen v režimu ( PARAM. ) v řádku PROGRAM PATH.

#### Důležité upozornění:

- soubor má povinný tvar, složený z písmene "O" (ne nula!) a čtyřčíslí, např. O0001
- na PC je pak uložen s názvem bez nul a bez přípony, tedy např. O1

#### 7.3.6. Otevření NC programu v editoru

Napíšeme název programu (např. O0002) a stiskneme klávesu 🚺 . Program se načte do editoru.

#### 7.3.7. Listování v NC programech

Jsme-li v režimu ( EDIT ) / ( (OPRT) ), můžeme pomocí klávesy ( O SRH ) listovat v dostupných souborech nastaveného adresáře.

### 7.3.8. Zápis a editace NC programu

Programy součástí se mohou tvořit a editovat v režimu ( EDIT ).

Můžeme použít klávesnici EMCO nebo klávesnici PC. Obě klávesnice můžeme kombinovat. Program se skládá z vět (řádků) a slov (částí vět). Jednotlivá slova se zapisují nejdříve do editačního řádku vlevo dole, teprve klávesou INSERT se vloží do věty programu. Při zápisu věty nemusíme mezi slovy dělat mezery, ty se automaticky doplní po vložení věty do programu.

#### Zásady pro tvorbu programu:

- každý program začíná názvem programu v povinném tvaru
- číslování bloků (řádků) je nepovinné
- číslování bloků lze nastavit v režimu systém
- text v závorkách se neprovádí (poznámky, název programu, vypuštění části programu)
- každý program končí znakem %
- každý blok je ukončen znakem ;

#### Zápis věty:

Příklad zadání jedné věty:

N5 G0 X30 Z50

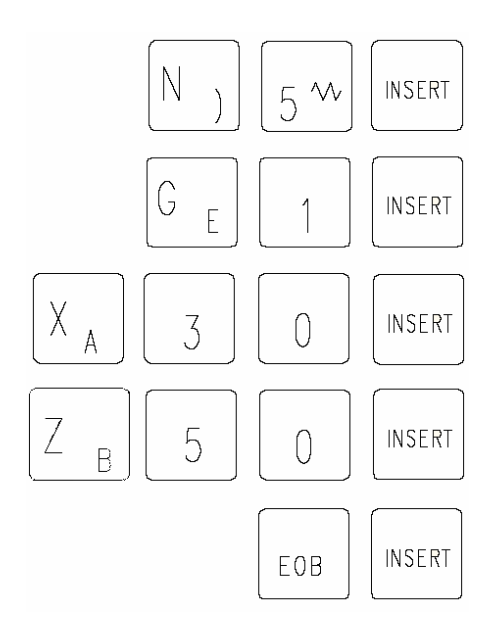

N 5.....První slovo

G 0.... .Druhé slovo

X 30....X – ová souřadnice

Z 50 Z – ová souřadnice

EOB....Konec věty (na PC klávesnici má stejnou funkci ENTER)

Místo klávesy EOB můžeme také použít tlačítko INPUT, zmáčkeme ho 2x.

Větu lze ukončit též stisknutím tlačítka nebo na PC klávesnici stisknout ENTER

Vkládat mezery mezi slova není nutné, doplní se automaticky po vložení věty, ale je to přehlednější. Místo klávesy EOB můžeme použít také 2x INPUT.

#### Základní editační postupy:

Vložení slova- kurzor na předchozím slovu, zadáme slovo a stiskneme

**Změna slova-** kurzor na slovu, zadáme nové slovo a stiskneme ALTER.

Vymazání slova- kurzoru na slovu, které chceme vymazat a stiskneme

Vložení věty- kurzor na konci předchozí věty (středník), větu zapíšeme běžným způsobem.

#### 7.3.9. Vymazání souboru

V režimu ( EDIT ) / ( PROG ) / ( DIR ) napíšeme název souboru. Klávesou Delete systém vymaže soubor nenávratně.

### 7.3.10. Kopírování souboru Z WinNC na disketu

| V režimu (SYSTEM) na stránce PARAMETER (MANUAL) musí být I/O CHANNEL=A  |
|-------------------------------------------------------------------------|
| Soubor, který chceme kopírovat ven, musí být otevřen v režimu ( EDIT ). |
| Kopírování provedeme postupem ((OPRT)) / > / (PUNCH) / (EXEC).          |

#### Poznámka:

- pokud není funkční klávesa OPRT na obrazovce přístupná, zobrazíme ji kliknutím do plochy

### 7.3.11. Kopírování souboru z diskety do WinNC

V režimu (SYSTEM) / PARAMETER (MANUAL) musí být I/O CHANNEL=A. Musíme být v režimu (EDIT) / (PROG) / (DIR). Kopírování z diskety provedeme postupem ((OPRT)) / > / (READ) / napsat přesný název programu (např. O0001) / (EXEC).

### 7.3.12. Práce s částmi programu (bloky)

Část programu (blok) nebo celý program můžeme kopírovat, přesouvat nebo vkládat do jiného programu. **Kopie i přesouvaná část programu se vždy umístí do programu O0000**, který slouží jako schránka (je-li v něm nějaký předchozí text, přepíše se novým).

#### Kopírování celého programu:

((OPRT))/ > / (EX-EDT)/ (COPY)/ (ALL)

#### Kopírování části programu:

((OPRT))/>/(EX-EDT)/(COPY)/začátek(CRSL~)/konec(~CRSL)/(EXEC)

#### Kopírování části programu od označeného místa ke konci:

((OPRT))/>/(EX-EDT)/(COPY)/začátek(CRSL~)/konec(~CRSL)/(EXEC)

#### Přesunutí části programu:

Provádí se stejně jako kopírování, jen místo ( COPY ) použijeme ( MOVE )

#### Vložení obsahu programu O0000 před kurzor:

((OPRT))/>/(EX-EDT)/(MERGE)/(~'CRSL)

#### Vložení obsahu programu O0000 za kurzor:

((OPRT))/>/(EX-EDT)/(MERGE)/(~BTTM')

### 7.4. Nastavení adresáře obrobků

V adresáři obrobků se mohou ukládat CNC programy zhotovené uživatelem. Adesář obrobků je podadresář adresáře, zadaného při instalaci programu.

V zadávacím poli PROGRAMPFAD (cesta programu) zadejte pomocí PC – klávesnice jméno adresáře obrobků (je možno zadat 8 znaků, nezadávejte cestu) Neexistující adresář se vytvoří.

### 7.5. Zadání programu

Programy a podprogramy se mohou zadávat v režimu EDIT

#### 7.5.1. Vyvolání programu

- v pracovním režimu EDIT stisknout tlačítko všechny stávající programy a zadat číslo programu (programy s čísly od 9500 jsou určeny pro interní účely – <u>nesmějí se používat</u>) Stávající programy je možno prolistovat pomocí tlačítka O SUCH

| Číslování vět:  | mají-li se věty číslovat automaticky, nastavíme parametr<br>SATZ – NUMER na hodnotu <b>1</b> ( <b>0</b> znamená ne) |
|-----------------|----------------------------------------------------------------------------------------------------|
| Vložení slova:  | nastavit kurzor před slovo, které má vkládanému slovu předcházet,                                                   |
|                 | zadat slovo a stisknout tlačítko                                                                                    |
| Změna slova:    | nastavit kurzor před slovo, které se má změnit,                                                                     |
|                 | zadat slovo a stisknout tlačítko                                                                                    |
| Vymazání slova: | kurzor nastavit před slovo, které se má vymazat a                                                                   |
|                 | stisknout tlačítko                                                                                                  |
| Vložení věty:   | kurzor nastavit před znak EOB a zadat vkládanou větu                                                                |
| Vymazání věty:  | zadat číslo věty a stisknout tlačítko                                                                               |

| Vymazání programu: | přepnout do pracov   | ního rež | imu ( EDIT | ), zadat číslo programi | J |
|--------------------|----------------------|----------|------------|-------------------------|---|
|                    | a stisknout tlačítko | DELETE   |            |                         |   |

| Vymazání všech progr.: | přepnout do pracovního režimu ( E   | DIT )  | , jako číslo programu |
|------------------------|-------------------------------------|--------|-----------------------|
|                        | zadat O – 9999 a stisknout tlačítko | DELETE |                       |

Vymazání souboru:V režimu ( EDIT ) / ( PROG ) / ( DIR ) napíšeme název<br/>souboru.Klávesou Delete systém vymaže soubor nenávratně.

#### 7.5.2. Kopírování souboru Z WinNC na disketu

V režimu (SYSTEM) na stránce PARAMETER (MANUAL) musí být I/O CHANNEL=**A**. Soubor, který chceme kopírovat ven, musí být otevřen v režimu (EDIT). Kopírování provedeme postupem (OPRT) / > / (PUNCH) / (EXEC).

**Poznámka:**- pokud není funkční klávesa OPRT na obrazovce přístupná, zobrazíme ji kliknutím do plochy

#### 7.5.3. Kopírování souboru z diskety do WinNC

V režimu (SYSTEM) / PARAMETER (MANUAL) musí být I/O CHANNEL=A. Musíme se nacházet v režimu (EDIT) / (PROG) / (DIR). Kopírování z diskety provedeme postupem (OPRT) / > / (READ) / napsat přesný název programu (např. O0001) / (EXEC).

#### 7.5.4. Práce s částmi programu (bloky)

Část programu (blok) nebo celý program můžeme kopírovat, přesouvat nebo vkládat do jiného programu. **Kopie i přesouvaná část programu se vždy umístí do programu O0000**, který slouží jako schránka (je-li v něm nějaký předchozí text, přepíše se novým).

#### Kopírování celého programu:

((OPRT))/ > /(EX-EDT)/(COPY)/(ALL)

#### Kopírování části programu:

```
((OPRI))/>/(EX-EDI)/(COPY)/začátek(CRSL~)/konec(~CRSL)/
(EXEC)
```

#### Kopírování části programu od označeného místa ke konci:

```
( (OPRT) ) / > / ( EX-EDT ) / ( COPY ) / začátek ( CRSL~ ) / konec ( ~CRSL ) / ( EXEC )
```

#### Přesunutí části programu:

Provádí se stejně jako kopírování, jen místo ( COPY ) použijeme ( MOVE )

# Vložení obsahu programu O0000 před kurzor: ( (OPRT) ) / > / ( EX-EDT ) / ( MERGE ) / ( ~'CRSL )

Vložení obsahu programu O0000 za kurzor: ( (OPRT) ) / > / ( EX-EDT ) / ( MERGE ) / ( ~BTTM' )

### 8. Simulace

NC programy můžeme pro kontrolu ověřit v režimu simulace, kdy na obrazovce vidíme dráhy nástroje, nevidíme však nastavení řezných podmínek. Můžeme použít 2D simulaci, která je součástí WinNC a nebo 3D simulaci, která je dodávána jako doplněk (3D View).

Pro vstup do režimu simulace je třeba nejdříve otevřít v editoru NC program, který chceme simulovat.

Do simulace vstoupíme zmáčknutím tlačítek > / ( GRAPH )

V položce MAXIMUM / MINIMUM nastavíme meze zobrazení simulace souřadnicemi:

X,Y - souřadnice pravého horního rohu okna

I,J - souřadnice levého dolního rohu okna

Zmáčknutím tlačítka ( EXEC ) vstoupíme do okna 2D simulace:

- (START) Spustíme simulaci.
- (RESET) Vymazání dráhy nástroje a návrat na začátek programu.
- (START) Opakování simulace.
- ( STOP ) Zastaví průběh simulace.
- ( DELETE ) Pouze vymaže dráhu nástroje.

Plná čára označuje pracovní posuv nástroje, čárkovaná čára označuje pohyb rychloposuvem.

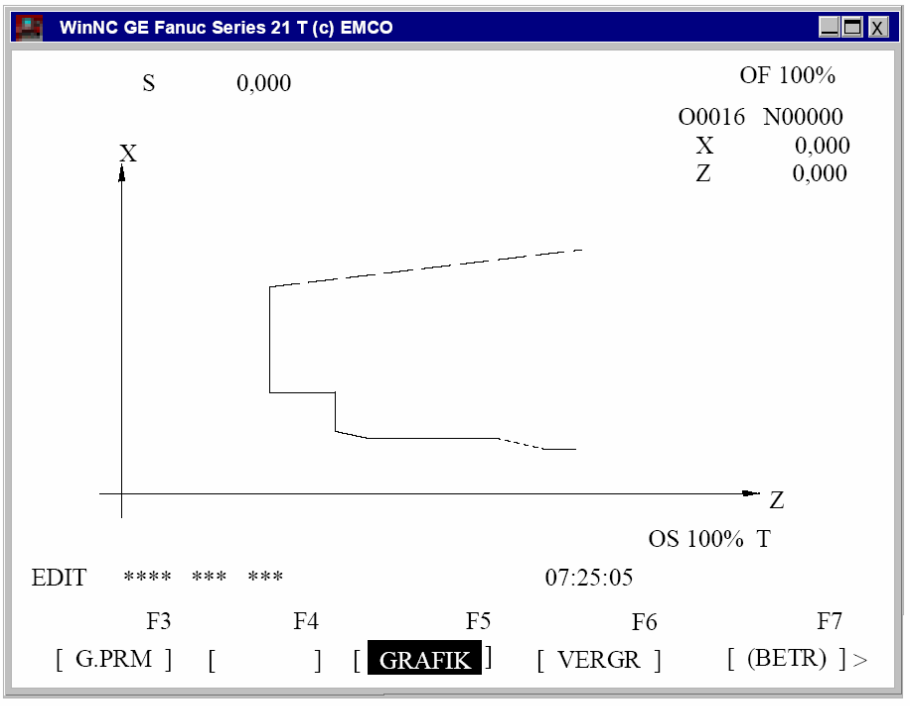

simulační okno

### 9. Běh programu

### 9.1. Podmínky nutné pro spuštění programu

- Použité nástroje musí být odměřeny a zapsány jejich korekce.
- Nástroje se musí nacházet v odpovídajících polohách (T) pro výměnu nástroje.
- Referenční bod musí být najet ve všech osách.
- Stroj musí být připraven k provozu.
- Obráběný materiál musí být řádně upnut.
- Volné díly (upínací klíč atd.) nesmí být v pracovním prostoru, jinak může dojít ke kolizi.
- Nesmí být spuštěny žádné alarmy.
- Musí být navolen správný NC program součásti
- Dveře stroje musí být v okamžiku spuštění programu zavřené.
- Klíčový přepínač v poloze -AUTOMAT.

### 9.2. Volba programu k obrábění a spuštění

- zvolit pracovní režim EDIT
- stisknout tlačítko
- zadat číslo požadovaného programu (např. 056)
- stisknout tlačítko

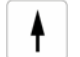

- změnit pracovní režim na MEM
- stisknout tlačítko 🖄, tím se program rozeběhne

Během průběhu programu se mohou ukazovat různé hodnoty:

- stiskneme-li tlačítko PROG, budou se ukazovat aktuální věty
- stiskneme-li tlačítko PRUFEN, budou se ukazovat aktuální polohy, aktivní G a M příkazy, velikost otáček, posuv a číslo nástroje
- stiskneme-li tlačítko **AKTUELL**, budou se ukazovat aktivní G- příkazy
- stiskneme-li tlačítko , polohy se objeví na obrazovce zvětšené.

### 9.3. Zastavení programu

### Zastavení (přerušení) běhu programu

Provedeme tlačítkem 💿 . Opětovným stiskem 应 můžeme pokračovat od místa přerušení. Během přerušení můžeme pohybovat v ručním režimu nástrojem. Chceme-li pokračovat od místa přerušení, je třeba přepnout kruhový přepínač režimů na "Repos" a teprve pak stisknout 💿 . Tím najede nástroj do místa přerušení a pokračuje dále v běhu programu.

### 9.3.1. Zrušení běhu programu

Provedeme tlačítkem 🖉 . Dále není možné pokračovat v běhu od místa přerušení.

### 9.3.2. Ovlivnění průběhu programu

Předtím, než spustíme program, můžeme stejnojmennými tlačítky na klávesnici řízení stroje aktivovat některý z následujících způsobů průběhu programu:

#### SKIP přeskočení věty

Je-li tato funkce aktivní, přeskočí se při průběhu programu věty s lomítkem před číslem věty (/N012 G00 X10...), program pokračuje následující větou.

#### DRY RUN běh programu naprázdno (zkouška bez obrobku)

Pro testování programu. Pohyb ve všech osách se provede místo naprogramovaného posuvu rychloposuvem. Vřeteno stojí.

#### SBL běh po jednotlivých větách

Běh programu se vždy zastaví po provedení jedné věty. Pokračování tlačítkem 🔯 .

#### OPT STOP zastavení na příkazu M01

Na příkazu M01 v programu se běh normálně nezastaví. Je-li OPT STOP aktivní, zastaví se program na příkazu M01. Pokračování tlačítkem 🙆.

### 10. Programování

Některé adresy funkcí jsou modální, to znamená, že jestliže byla již v NC programu zadaná, platí její hodnota do té doby, kdy zadáme jinou hodnotu.

Stačí tak na začátku programu zadat posuv F0,1 a v celé obrábění je provedeno rychlostí posuvu 0,1mm/ot(neplatí ale pro použití pevných cyklů, kde se určují posuvy cyklu zvlášť).

### 10.1. Přehled přípravných funkcí G

| G00   | rychloposuv                                                                 |
|-------|-----------------------------------------------------------------------------|
| G01   | pracovní posuv                                                              |
| G02   | kruhová interpolace ve směru hodinových ručiček                             |
| G03   | kruhová interpolace proti směru hodinových ručiček                          |
| G04   | časová prodleva                                                             |
| G07.1 | válcová interpolace                                                         |
| G10   | nastavení dat                                                               |
| G11   | nastavení dat vypnout - AUS                                                 |
| G12.1 | interpolaci polárních souřadnic ZAP                                         |
| G13.1 | interpolaci polárních souřadnic VYP                                         |
| G17   | volba pracovní roviny XY                                                    |
| G18   | volba pracovní roviny XZ                                                    |
| G19   | volba pracovní roviny YZ                                                    |
| G20   | cyklus podélného soustružení                                                |
| G21   | cyklus řezání závitů                                                        |
| G24   | cyklus čelního soustružení                                                  |
| G28   | najetí referenčního bodu(platí pouze v jedné větě)                          |
| G33   | řezání závitů                                                               |
| G40   | zrušení korekce na rádius špičky                                            |
| G41   | korekce na rádius špičky zleva                                              |
| G42   | korekce na rádius špičky zprava                                             |
| G70   | rozměrové údaje v palcích                                                   |
| G72   | dokončovací cyklus kontury (platí pouze v jedné větě)                       |
| G73   | cyklus podélného hrubování kontury (platí pouze v jedné větě)               |
| G74   | cyklus čelního hrubování kontury (platí pouze v jedné větě)                 |
| G75   | cyklus opakování kontury (platí pouze v jedné větě)                         |
| G76   | vrtání hlubokých děr/čelní zapichování (platí pouze v jedné větě)           |
| G77   | zapichovací cyklus v ose X (platí pouze v jedné větě)                       |
| G78   | cyklus vícenásobné řezání závitu                                            |
| G80   | zrušení vrtacích cyklů (G83,G85)                                            |
| G83   | vrtací cyklus                                                               |
| G84   | cyklus závitování                                                           |
| G85   | cyklus vystružování                                                         |
| G90   | absolutní programování                                                      |
| G91   | přírůstkové programování                                                    |
| G92   | nastavení souřadného systému / omezujících otáček(platí pouze v jedné větě) |
| G94   | posuv v mm/min nebo Inch/min                                                |
| G95   | posuv v mm/ot nebo Inch/ot                                                  |
| G96   | konstantní řezná rychlost                                                   |
| G97   | programování počtu otáček                                                   |
| G98   | návrat do počáteční roviny (vrtací cykly)                                   |
| G99   | návrat do zpětné roviny (vrtací cykly)                                      |

### 10.2. Přehled pomocných funkcí M

| 10.2. |                                                       |
|-------|-------------------------------------------------------|
| M0    | programový stop                                       |
| M1    | programový stop podmíněný                             |
| M2    | konec programu                                        |
| M3    | vřeteno ZAP ve směru hodinových ručiček               |
| M4    | vřeteno ZAP proti směru hodinových ručiček            |
| M5    | vřeteno VYP                                           |
| M8    | chlazení ZAP                                          |
| M9    | chlazení VYP                                          |
| M13   | poháněné nástroje ZAP. ve směru hodinových ručiček    |
| M14   | poháněné nástroje ZAP. proti směru hodinových ručiček |
| M15   | poháněné nástroje VYP                                 |
| M20   | pinola VZAD                                           |
| M21   | pinola VPŘED                                          |
| M23   | sběrač obrobků ZPĚT                                   |
| M24   | sběrač obrobků VPŘED                                  |
| M25   | upínací zařízení OTEVŘÍT                              |
| M26   | upínací zařízení ZAVŘÍT                               |
| M30   | konec hlavního programu                               |
| M32   | konec programu pro provoz s podavačem                 |
| M52   | provoz s kruhovou osou (osa C ZAP)                    |
| M53   | provoz vřetena (osa C VYP)                            |
| M57   | kývání vřetena ZAP                                    |
| M58   | kývání vřetena VYP                                    |
| M67   | tyčový podavač/zásobník ZAP                           |
| M68   | tyčový podavač/zásobník VYP                           |
| M69   | výměna tyče                                           |
| M71   | ofukování ZAP                                         |
| M72   | ofukování VYP                                         |
| M90   | ruční sklíčidlo                                       |
| M91   | tažný upínač                                          |
| M92   | tlačný upínač                                         |
| M93   | kontrola koncových poloh VYP                          |
| M94   | tyčový podavač/zásobník ZAP                           |
| M95   | tyčový podavač/zásobník VYP                           |
| M98   | vyvolání podprogramu                                  |
| M99   | konec podprogramu, příkaz skoku                       |

### 10.3. Popis G - příkazů

#### G 00 Rychloposuv

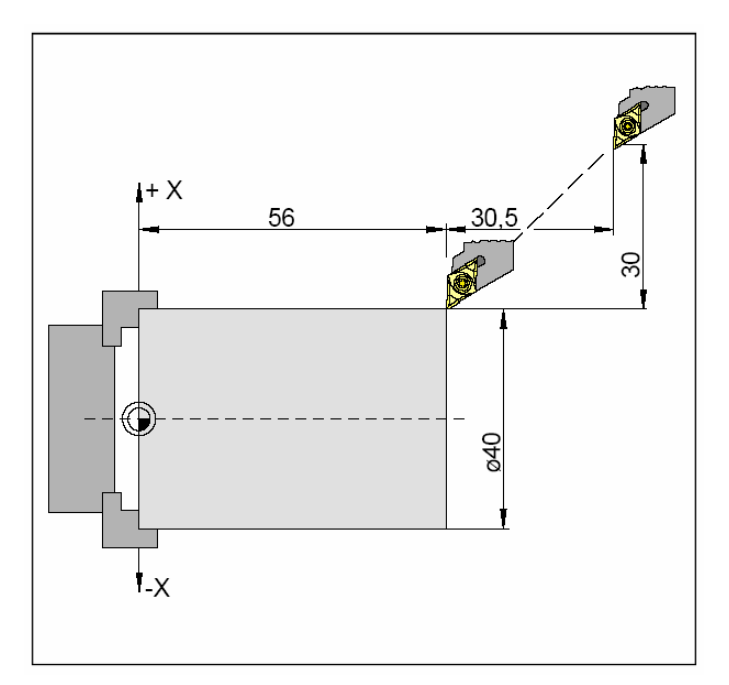

Nástroj jede max. rychlostí do naprogramovaného cílového bodu

Formát:

N... G00 X40 Z56

#### G01 Lineární interpolace

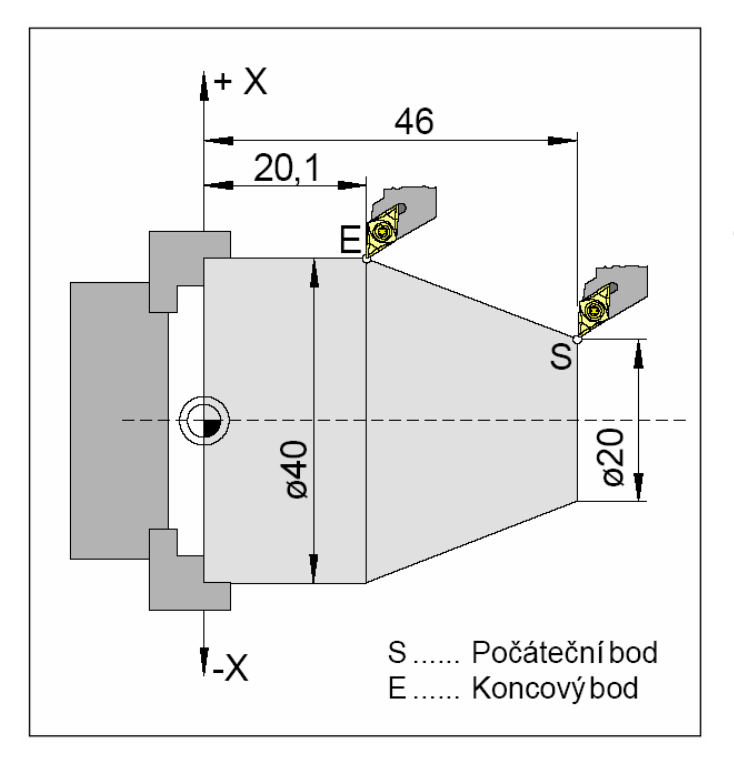

Nástroj jede naprogramovanou velikostí posuvu do cílového bodu

#### Formát:

N... G01 X40 Z20.1 F60

# G02 Kruhová interpolace ve směru hodinových ručiček

# G03 Kruhová interpolace proti směru hodinových ručiček

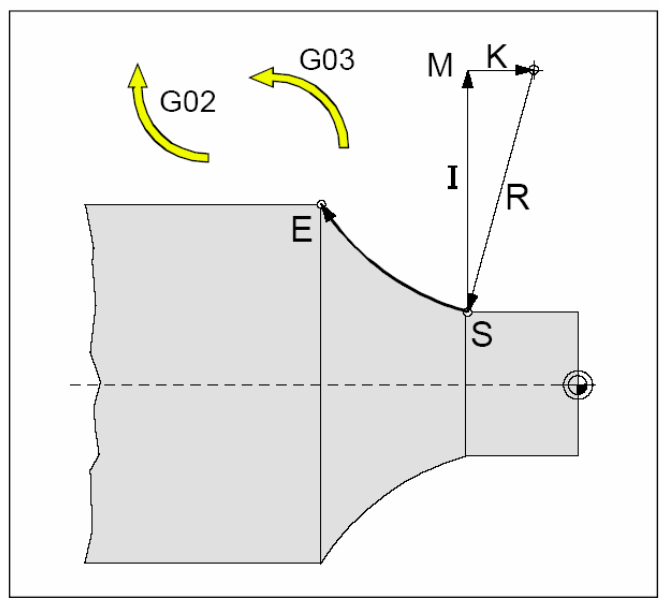

Směr otáčení a parametry kruhového oblouku

### G04 Časová prodleva

Nástroj jede naprogramovanou velikostí posuvu do cílového bodu po definovaném kruhovém oblouku o poloměru R

### Formát:

N... G02 X (E) Z(E) I... K... F60

nebo

N... G02 X (E) Z(E) R... F60

I, K.....přírůstkové parametry oblouku R.....poloměr oblouku

Nástroj se zastaví v poslední dosažené poloze na dobu definovanou X nebo P

#### Formát:

N... G04 X 2.5- časová prodleva je 2.5 sekundy neboN... G04 P950– časová prodleva je 950 msec.

#### Poznámka:

V adrese P není možno použít desetinnou tečku. t max. = 2.000 sec, t min. = 0,1 sec Minimální rozlišení je 100 msec (0,1 sec)

### G7.1 Válcová interpolace

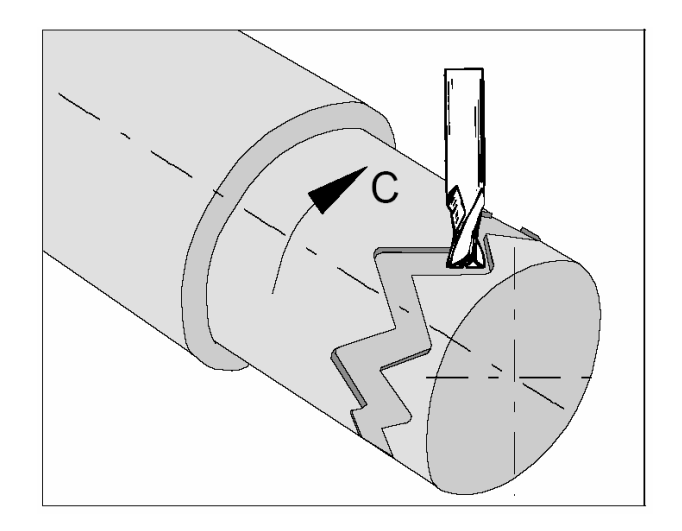

Tato funkce umožňuje rozvinutí pláště válcové plochy

#### Formát:

- N... G7.1 C....spuštění válcové interpolace (C- udává rádius polotovaru)
- N... G7.1 C0..konec válcové interpolace

#### G10 Nastavení dat

Tato funkce umožňuje přepisovat data řízení, programovat parametry, zapisovat nástrojová data, často se používá k přesunutí nulového bodu obrobku.

#### Formát:

N... G10 P... X... Z... R... Q...

nebo

N... G10 P... U... W... C... Q...

- P- číslo posunutí
- X, Z- hodnoty posunutí v osách (absolutní pr.)
- U, W -hodnoty posunutí v osách (inkrement. pr.)
- R hodnota posunutí rádiusu ostří (abs. pr.)
- R hodnota vyosení rádiusu nástroje (inkr. pr.)
- Q číslo imaginárního ostří nástroje

# G12.1/G13.1 Interpolace v polárních souřadnicích

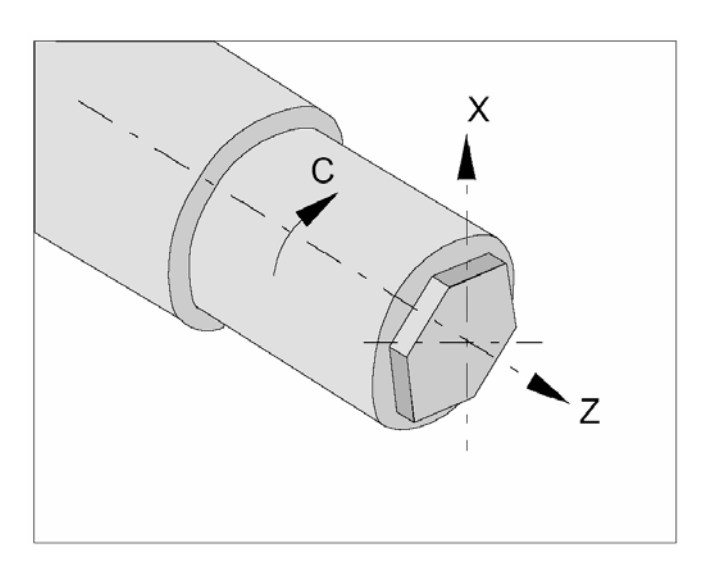

Tato funkce je vhodná pro obrábění čelních ploch rotačních dílů pomocí axiálních frézovacích nástrojů. Funkce přeměňuje příkaz pro řízení dráhy naprogramovaný v kartézských souřadnicích na pohyb lineární osy X a rotační pohyb osy C.

### Formát:

- N... G12.1 Spuštění interpolace v polárních souřadnicích
- N... G13.1 Ukončení interpolace v polárních souřadnicích

### G17, G18, G19 Volba pracovní roviny

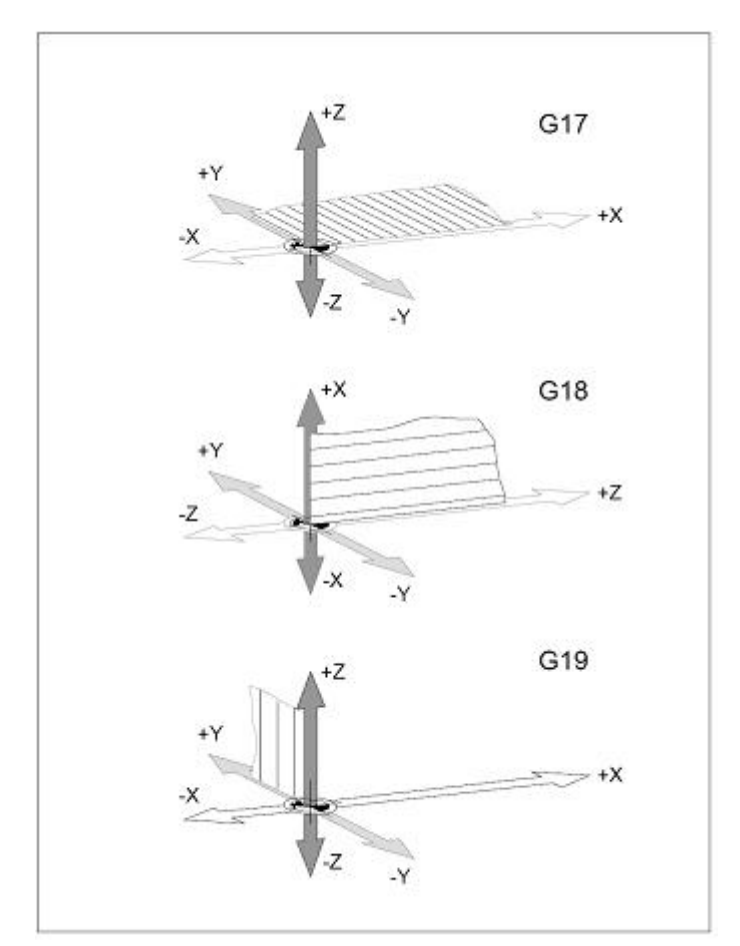

Pomocí této funkce je stanovena rovina, ve které lze provést kruhovou interpolaci a interpolaci v polárních souřadnicích.

Formát: G17 G18 G19

G17- rovina XY G18- rovina ZX G19- rovina YZ

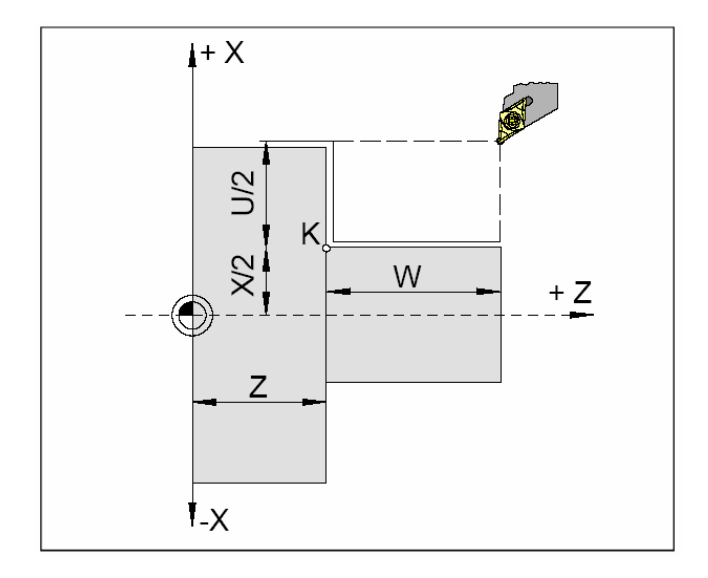

### G20 Cyklus podélného soustružení

Nástroj se pohybuje podélně pracovním posuvem F do vzdálenosti W v hloubce U V cyklu programujeme pouze měnící se hodnoty souřadnic.

#### Formát:

N... G20 X(U) Z(W) F...

X(U), Z(W) - souřadnice rohového bodu K

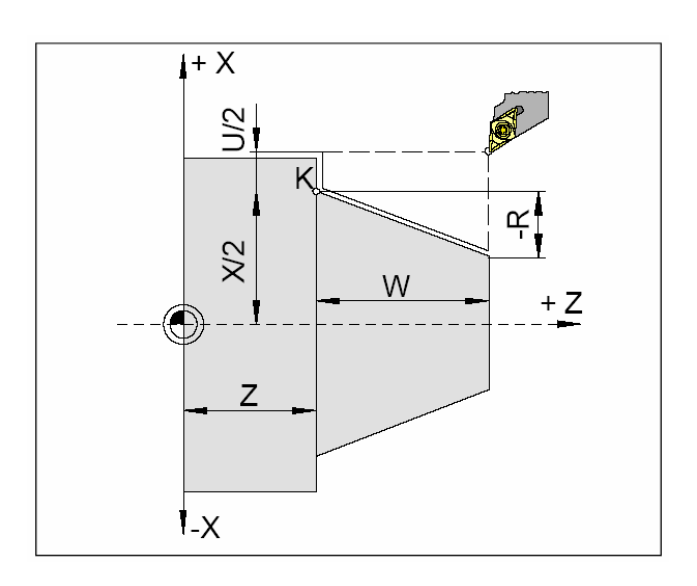

### Formát:

N... G20 X(U) Z(W) R... F...

X(U), Z(W) - souřadnice rohového bodu K

R – parametr kuželu v ose X

### G21 Cyklus řezání závitu

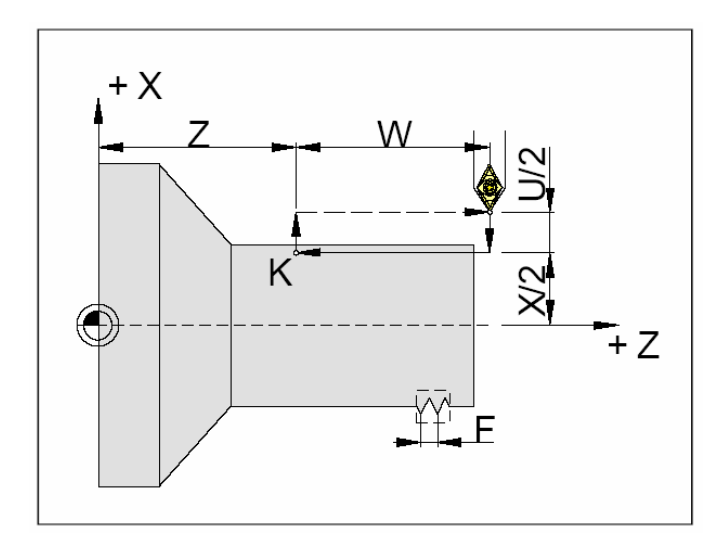

Nástroj se pohybuje po šroubovici o stoupání F do hloubky U/2 do vzdálenosti W

#### Formát:

N... G21 X(U) Z(W) F...

F – stoupání závitu v mm

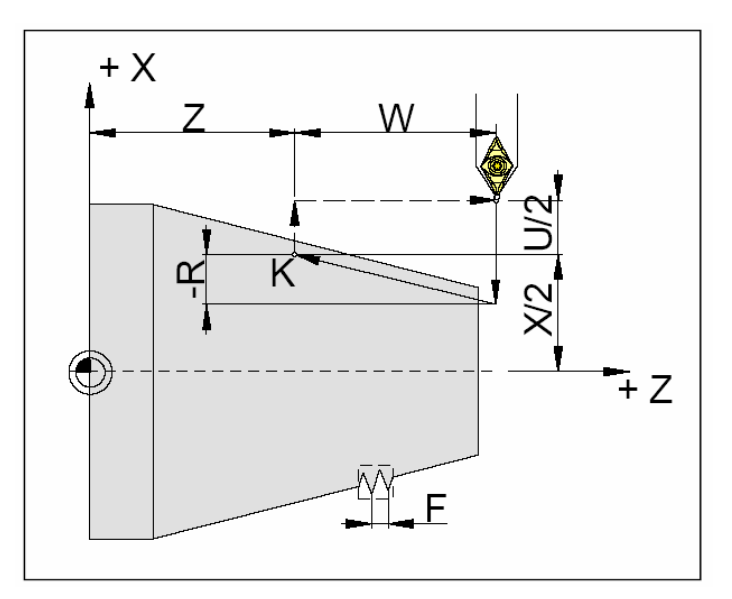

Nástroj se pohybuje po šroubovici o stoupání F do hloubky U/2 do vzdálenosti W po kuželové ploše s rozdílem poloměrů R

### G24 Cyklus čelního soustružení

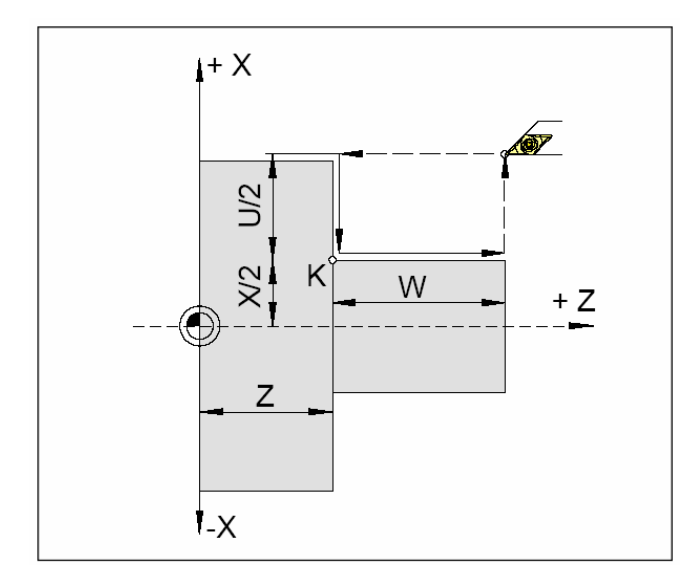

Nástroj se pohybuje příčně pracovním posuvem F do vzdálenosti W v hloubce U V cyklu programujeme pouze měnící se hodnoty souřadnic.

#### Formát:

N... G24 X(U) Z(W) F...

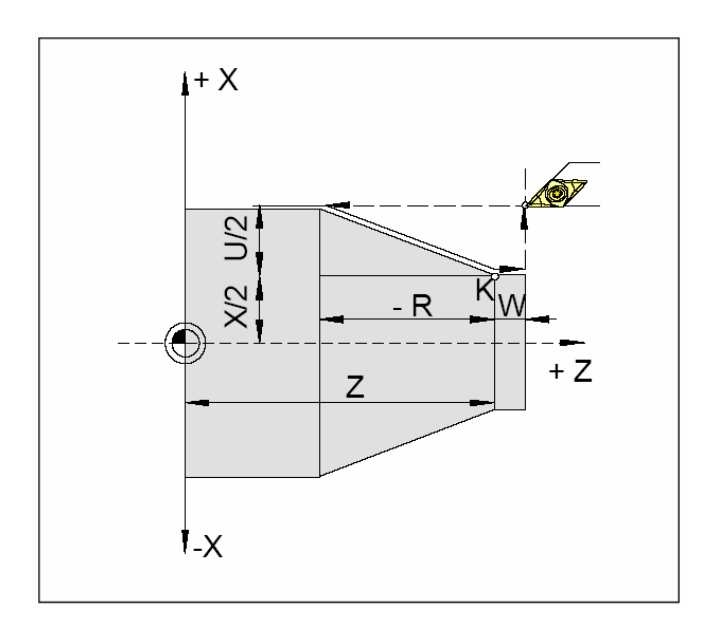

### Formát:

N... G20 X(U) Z(W) R... F...

X(U), Z(W) - souřadnice rohového bodu K

R – parametr kuželu v ose Z

### G28 Najetí referenčního bodu

Tato funkce provede najetí nástroje rychloposuvem do referenčního bodu přes mezipolohu o souřadnicích X a Z a pak teprve do referenčního bodu.

#### Formát:

N...~G28~~X(U)~~Z(W)

X, Z – absolutní souřadnice mezipolohy

U, W – inkrementální souřadnice mezipolohy

### G33 Řezání závitu

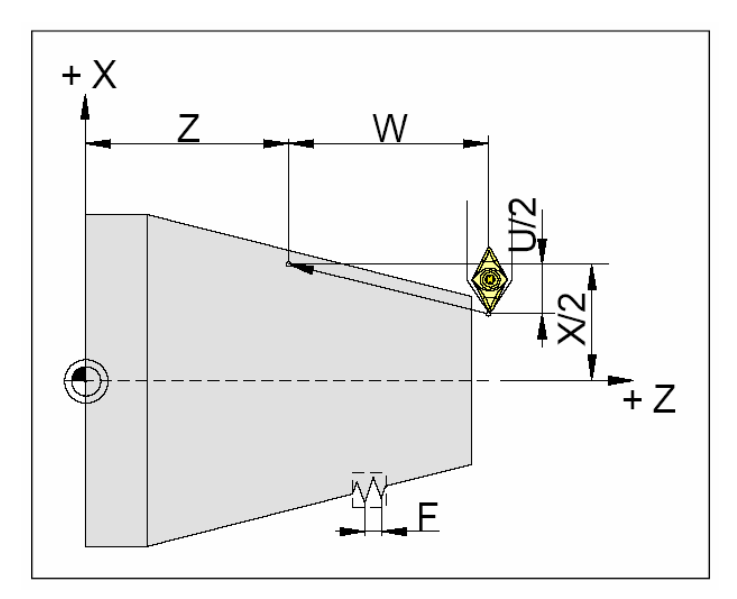

Nástroj se pohybuje po šroubovici o stoupání F do hloubky U/2 do vzdálenosti W. Lze řezat závity válcové, kuželové a spirálové

#### Formát:

N... G33 X(U) Z(W) F...

F – stoupání závitu v mm

### G40 Zrušení korekce na rádius ostří

Tato funkce zruší korekce na rádius ostří, je to povoleno pouze ve spojení s přímočarým pohybem (G00, G01). G40 se programuje většinou při odjezdu do výměny nástroje a to ve stejné větě s G00 (G01) nebo v předchozí větě.

### G41 Korekce na rádius ostří vlevo

Nachází-li se nástroj při pohledu ve směru posuvu **vlevo** od obráběné kontury, použijeme funkci G41.

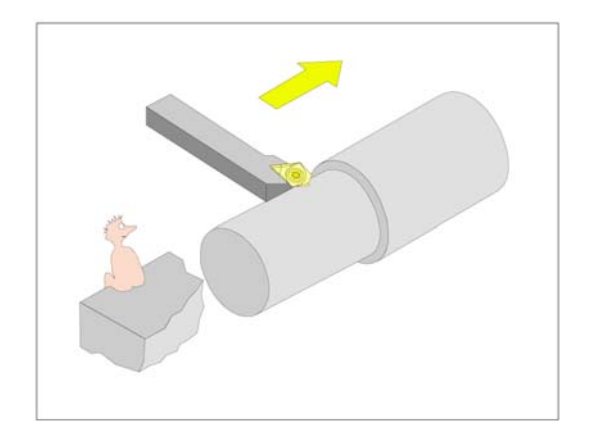

### G42 Korekce na rád. špičky vpravo

Nachází-li se nástroj při pohledu ve směru posuvu **vpravo** od obráběné kontury, použijeme funkci G42.

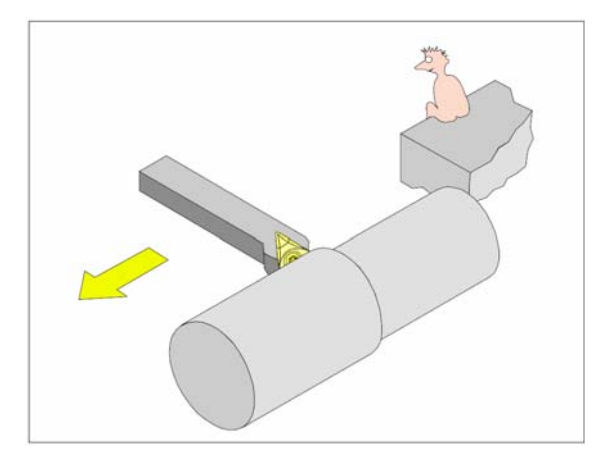

### G70 Zadání v palcích

Tato funkce provede změnu všech hodnot, které **Formát:** byly uvedeny v **mm** na hodnoty v **palcích** (posuv, posunutí nulového bodu, dráhy nástroje, N... G70 aktuální pozici, řezná rychlost)

### G71 Zadání v milimetrech

Tato funkce provede změnu všech hodnot,které byly uvedeny v **palcích** na hodnoty v **mm** (posuv, posunutí nulového bodu, dráhy nástroje, aktuální pozici, řezná rychlost)

Poznámka: naposled naprogramovaný měrný systém se zachová i při vypnutí a zapnutí stroje.

### G72 Dokončovací cyklus

Tato funkce umožňuje dokončení kontury na konečný rozměr po předchozím hrubování (smí se programovat pouze po funkci G73, G74, G75). Bude se opakovat úsek programu definovaný od P do Q

#### Formát:

N... G72 P... Q...

P – první věta dokončovaného úseku

Q – poslední věta dokončovaného úseku

### G73 Cyklus podélného soustružení

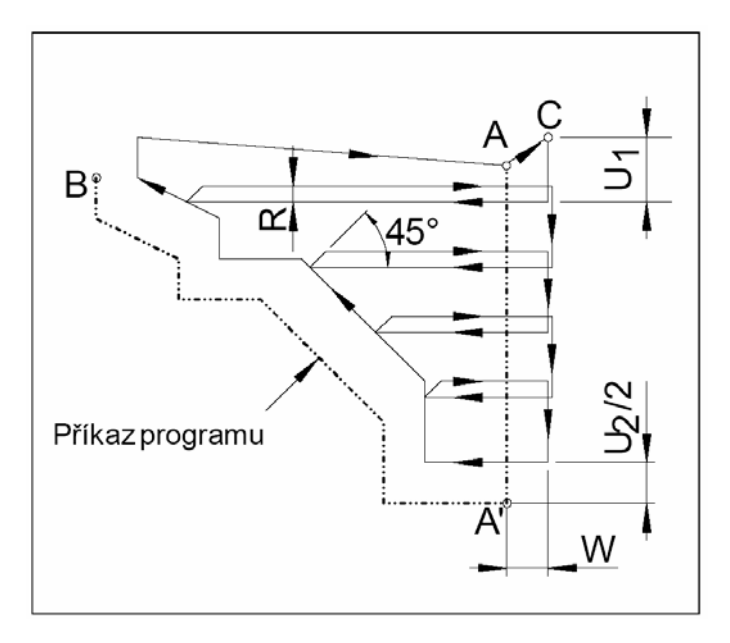

Tato funkce umožňuje postupné obrábění kontury v podélném směru, po třískách hloubky U<sub>1</sub> až k definovanému přídavku

### G74 Cyklus čelního soustružení

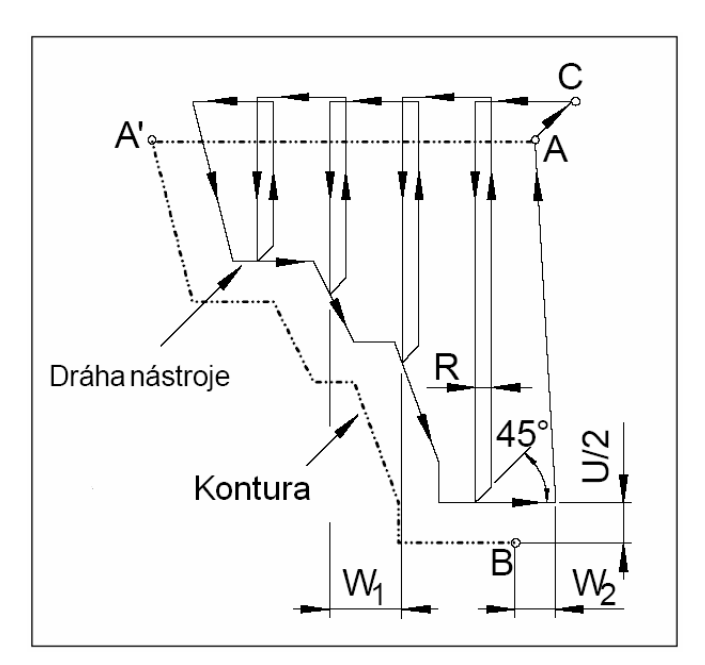

Tato funkce umožňuje postupné obrábění kontury v příčném směru, po třískách hloubky W<sub>1</sub> až k definovanému přídavku

### Formát:

- N... G73 U<sub>1</sub>... R... N... G73 P... Q... U<sub>2</sub>... W... F... S... T... Cyklus se zadává ve dvou větách: V 1. větě: U<sub>1</sub> – hloubka třísky (mm) R – odskok nástroje (mm) V 2. větě: P – číslo věty začátku kontury Q – číslo věty konce kontury U<sub>2</sub> – přídavek na dokončení v ose X W - přídavek na dokončení v ose Z F – posuv S – otáčky vřetena T – číslo nástroje
- C výchozí bod nástroje A´ – počátek kontury
- B konec kontury

### Formát:

- $N...\ G74 \quad W_1... \quad R...$
- $N... \; G74 \; \; P... \; \; Q... \; \; U \; ... \; W_{\scriptscriptstyle 2} ... \; \; F... \; \; S... \; \; T...$

Cyklus se zadává ve dvou větách:

- V 1. větě: W<sub>1</sub> hloubka třísky v ose Z(mm)
  - R odskok nástroje (mm)
- V 2. větě: P číslo věty začátku kontury
  - Q číslo věty konce kontury
  - U– přídavek na dokončení v ose X
  - $W_2$  přídavek na dokončení v ose Z
  - F posuv
  - S otáčky vřetena
  - T číslo nástroje
- C výchozí bod nástroje
- A´ počátek kontury
- B konec kontury

Kontura mezi body A' a B se musí programovat sestupně (průměr se musí zmenšovat) Mezi body A a A' se musí programovat s G00 nebo s G01 (pohyb pouze v ose Z)

### G75 Opakování kontury

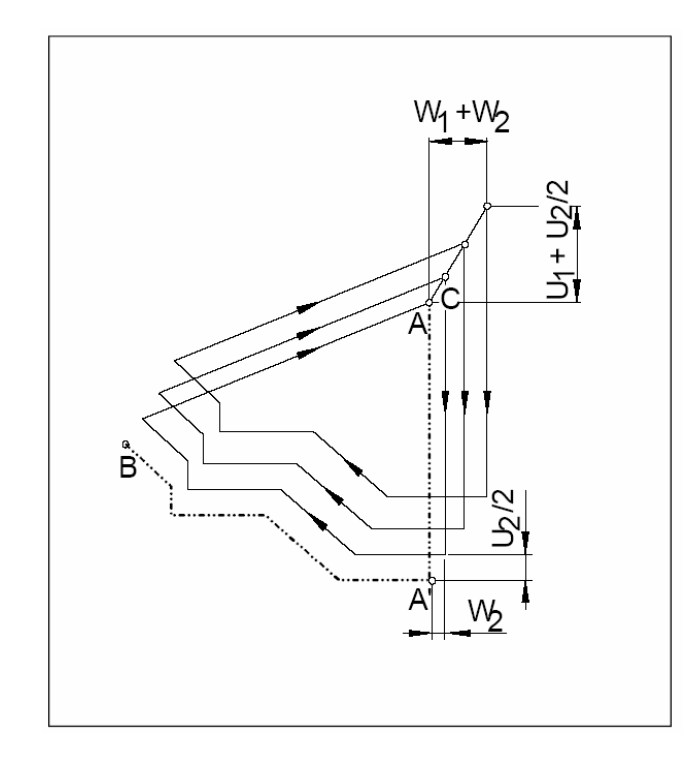

Tato funkce umožňuje postupné obrábění po ekvidistantách od kontury po třískách hloubky až k definovanému přídavku. Vhodné použít na odlitky a výkovky

### G76 Cyklus vrtání hlubokých děr/ čelní zapichování

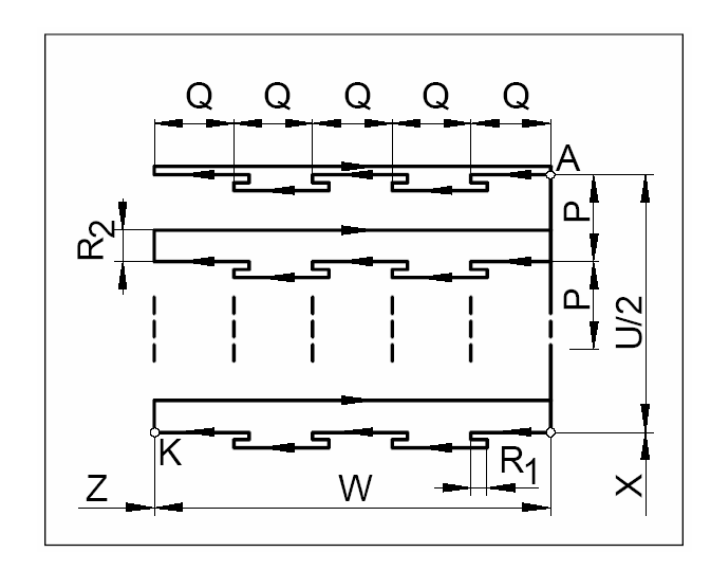

Tato funkce umožňuje postupné vrtání (zapichování) po krocích Q

#### Formát:

Cyklus se zadává ve dvou větách:

- V 1. větě: U₁.
  - $W_1 -$ 
    - R počet třísek
- V 2. větě: P číslo věty začátku kontury
  - Q číslo věty konce kontury
    - U2- přídavek na dokončení v ose X
    - W2 přídavek na dokončení v ose Z
    - F posuv
    - S otáčky vřetena
    - T číslo nástroje

### Formát:

- N... G76 R... N... G76 X(U) Z(W) P... Q... R<sub>2</sub>... F...
- Cyklus se zadává ve dvou větách:
- V 1. větě: R délka zpětného pohybu pro přerušení třísky (mm)
- V 2. větě: X(U),Z(W) souřadnice dna otvoru
  - P přísuv v ose X (µm) (přírůstkově)
  - Q hloubka třísky v ose Z(µm)
  - R<sub>2</sub> hodnota přejetí v konc. bodě Z
  - F posuv

Vynecháme-li ve druhé větě hodnoty X(U) a P, můžeme funkci G76 použít jako vrtací cyklus

### G77 Cyklus zapichování

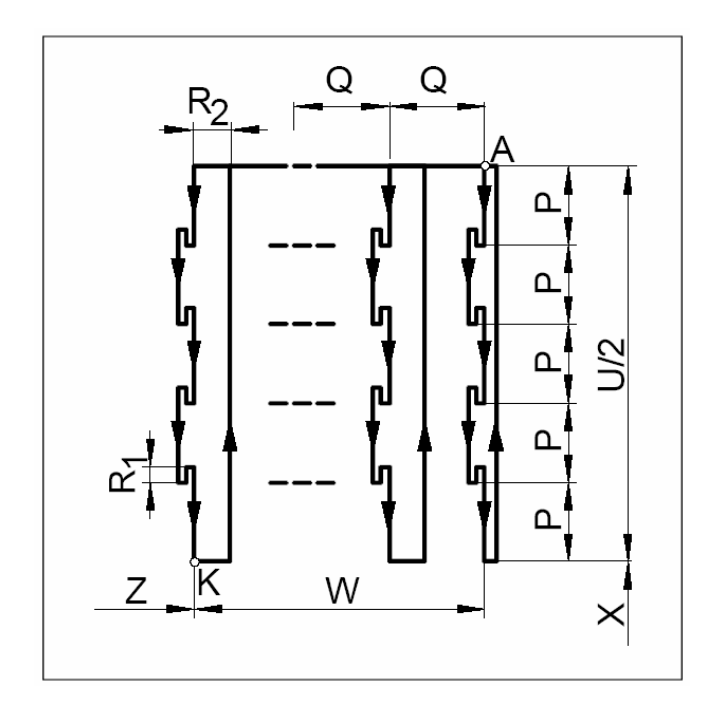

Tato funkce umožňuje postupné obrábění zápichu předepsané šířky W do požadované hloubky(na průměr X) s postupným zapichováním o hodnotu P,krátkým přerušení třísky R₁a rozjížděním do strany o hodnotu Q.

### Formát:

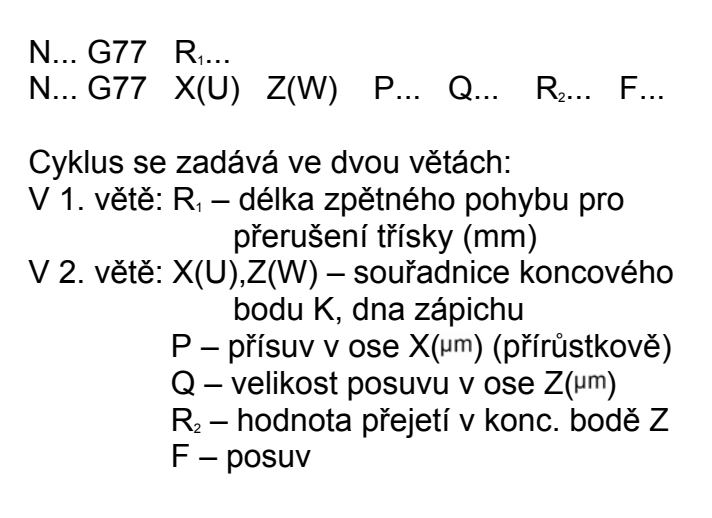

Poznámka: při prvním zapíchnutí se neprovede žádné rozjetí do strany

### G78 Cyklus vícenásobného řezání závitu

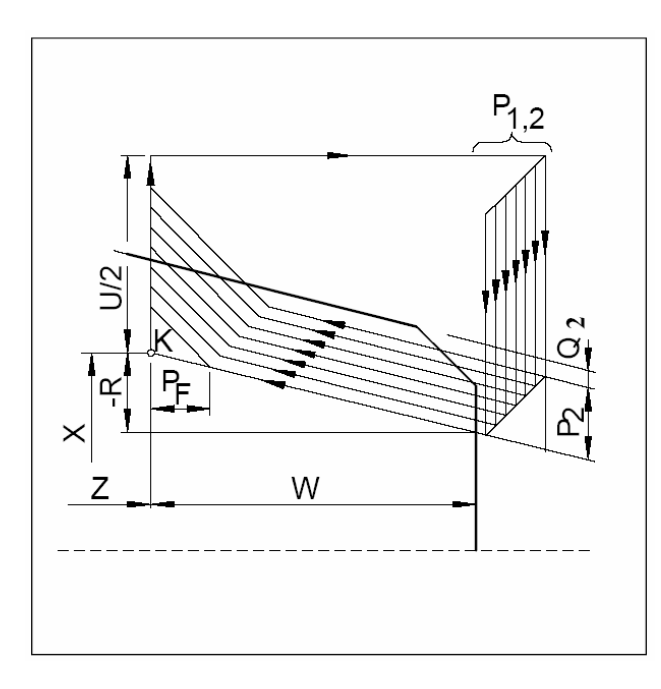

Tato funkce umožňuje postupné obrábění závitu předepsané šířky W do požadované hloubky(na průměr X) s postupným obráběním předepsaným počtem třísek P, s definovaným výběhem a stoupáním závitu .

#### Formát:

Cyklus se zadává ve dvou větách:

- V 1. větě: P₁– P XXXXXX šestimístný parametr PXXxxxx - počet třísek PxxXXxx - hodnota výběhu P<sub>F</sub> PxxxxXX – vrcholový úhel závitu (°) Q₁ – nejmenší hloubka třísky (µ<sup>m</sup>) R₁ – přídavek na čisto (mm)
- V 2. větě: X(U),Z(W) souřadnice koncového bodu K
  - R<sub>2</sub> inkrementální rozměr kužele (R<sub>2</sub> =0 – válcový závit)
    - P<sub>2</sub> hloubka závitu (µm)
  - Q<sub>2</sub> hloubka první třísky (µm)
  - F stoupání závitu

### G80 Zrušení vrtacích cyklů

Tato funkce ruší vrtací cykly G83 a G85

Formát:

N... G80

### G83 Vrtací cyklus

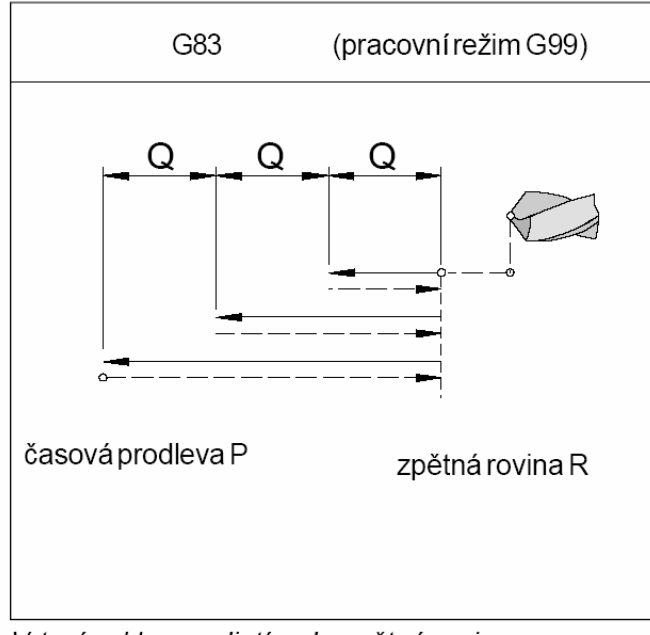

Vrtací cyklus s odjetím do zpětné roviny

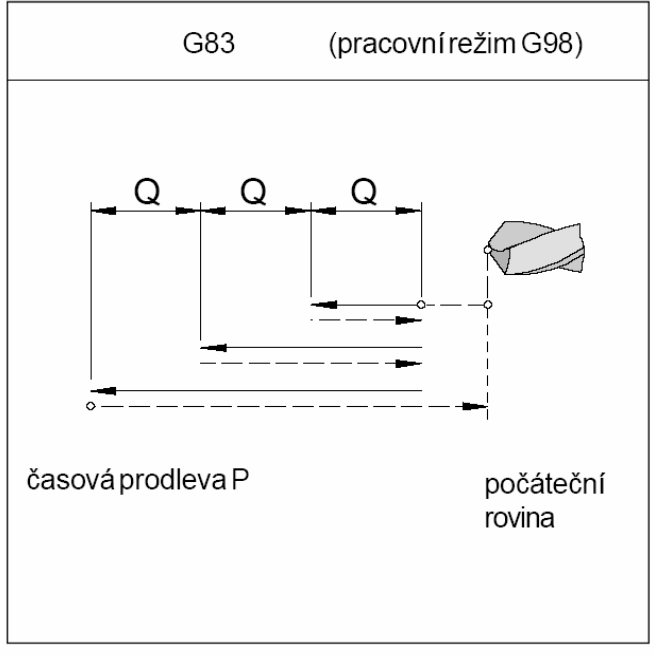

Vrtací cyklus s odjetím do počáteční roviny

### Formát:

#### N..G98(G99) G83 X0 Z(W)..R..Q..P..F..M.. K..

- G98 odjetí nástroje do počáteční roviny
- G99 odjetí nástroje do zpětné roviny
- X0 X-ová souřadnice musí být vždy 0
- Z(W) hloubka vrtaného otvoru
- R souřadnice zpětné roviny vztažená k počátečnímu bodu v ose Z
- Q hloubka vrtání jednoho úseku
- P časová prodleva na dně otvoru(msec)
- F posuv
- M směr otáčení vřetena (M03/M04)
- K počet opakování cyklu

### Poznámka:

- je-li programována funkce G99, musíme určit souřadnici zpětné roviny (R).
- najel-li nástroj do osy před vrtacím cyklem, neprogramuje se v cyklu X0
- není-li programováno Q, bude se vrtat na jeden pohyb až na dno otvoru

### G84 Cyklus závitování

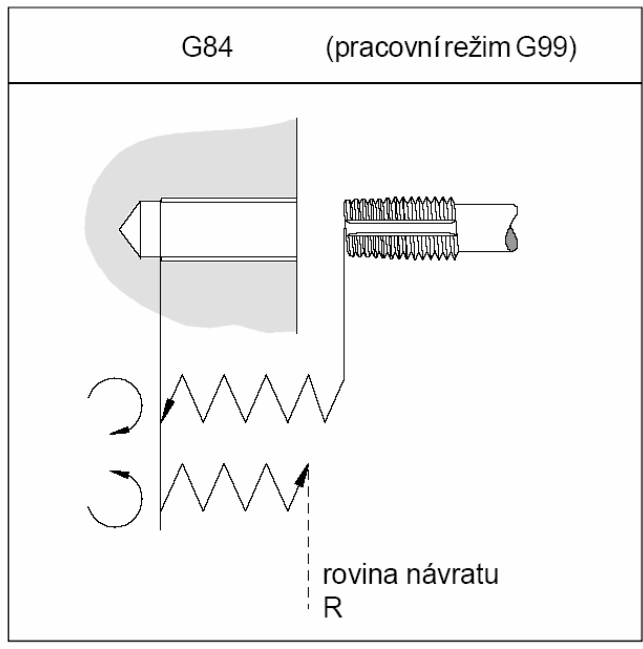

Cyklus závitování s odjetím do zpětné roviny

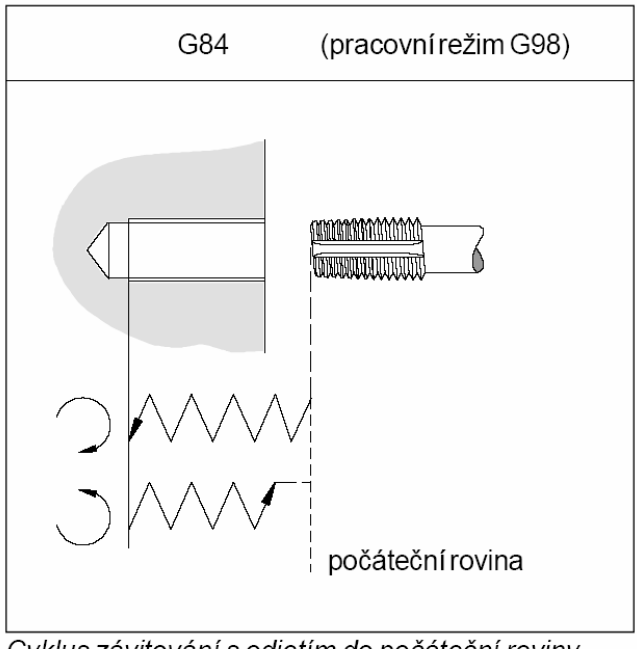

Cyklus závitování s odjetím do počáteční roviny

### Formát:

- N..G98(G99) G84 X0 Z(W)..R..P..F..M..
  - G98 odjetí nástroje do počáteční roviny
  - G99 odjetí nástroje do zpětné roviny
  - X0 X-ová souřadnice musí být vždy 0
  - Z(W) hloubka závitu
  - R souřadnice zpětné roviny vztažená k počátečnímu bodu v ose Z
  - P časová prodleva na dně závitu(msec)
  - F posuv
  - M směr otáčení vřetena (M03/M04)

### Poznámka:

- je-li programována funkce G99, musíme určit souřadnici zpětné roviny (R).
- najel-li nástroj do osy před závitovým cyklem, neprogramuje se v cyklu X0
- v cílové hloubce závitu se otáčky vřetena automaticky přepnou do opačného směru, v počáteční poloze se přepnou do původního směru

### G85 Cyklus vystružování

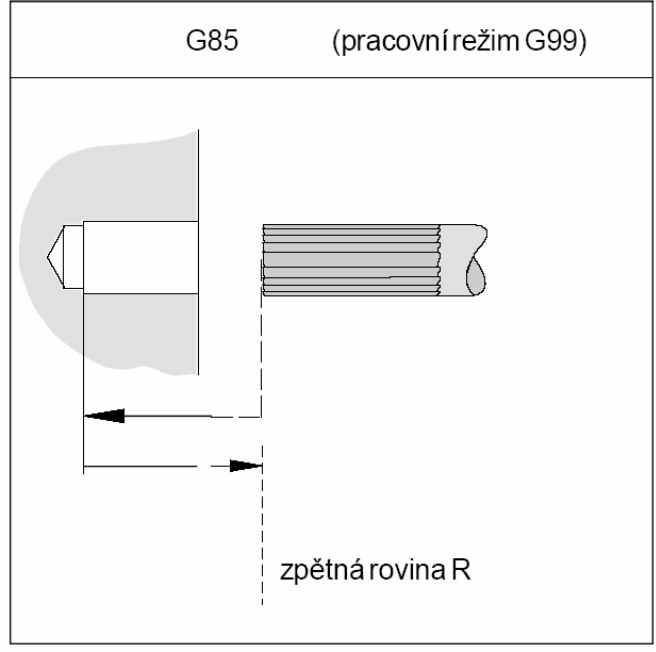

Cyklus vystružování s odjetím do zpětné roviny

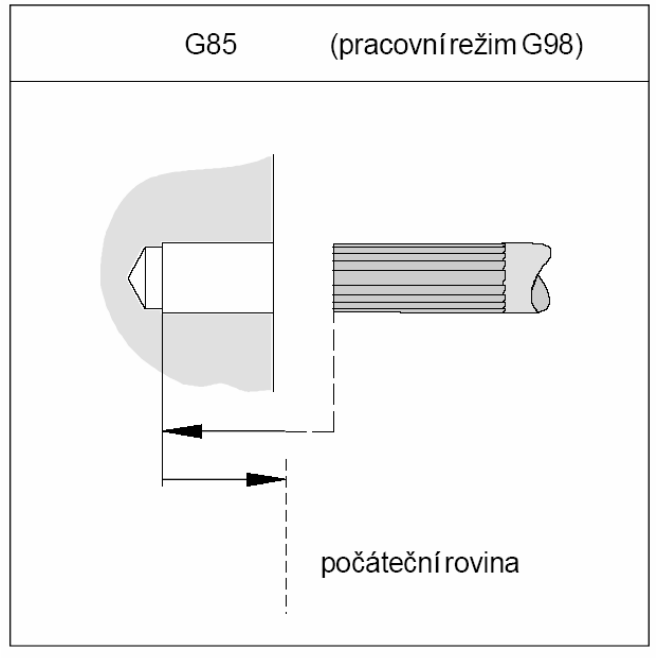

Cyklus vysružování s odjetím do počáteční roviny

### Formát:

- N..G98(G99) G85 X0 Z(W)..R..P..F..M..
  - G98 odjetí nástroje do počáteční roviny
  - G99 odjetí nástroje do zpětné roviny
  - X0 X-ová souřadnice musí být vždy **0** Z(W) – hloubka vystružení
  - R souřadnice zpětné roviny vztažená k počátečnímu bodu v ose Z
  - P časová prodleva na dně závitu(msec)
  - F posuv
  - M směr otáčení vřetena (M03/M04)

### Poznámka:

- je-li programována funkce G99, musíme určit souřadnici zpětné roviny (R).
- najel-li nástroj do osy před závitovým cyklem, neprogramuje se v cyklu X0
- odjetí nástroje do počátečního bodu probíhá dvojnásobnou hodnotou posuvu

G90 Absolutní programování

#### Tato funkce přepne do absolutního N..G90 programování. Zadané hodnoty se vztahují k aktuálnímu nulovému bodu. G91 Inkremantální programování Formát: Tato funkce přepne do inkrementálního N..G91 (přírůstkového) programování. Zadané hodnoty se vztahují k předchozímu • cílovému bodu, programujeme přírůstky souřadnic. G92 Nastavení souř. syst. obrobku Formát: Tato funkce přesune počátek souřadného systému do jiného místa, před koncem programu N..G92 X(U)... Z(W)... je nutné vrátit počátek souř systému zpět do původního místa Je-li posunutí nulového bodu zadáno inkrementálně, jsou hodnoty U a W přírůstky k poslednímu nulovému bodu G92 Nastavení omezujících otáček Tato funkce umožňuje nastavení maximálních Formát: otáček vřetena při programování konstantní řezné rychlosti (G96). N...G92 S... G94 Posuv za minutu Po zavedení této funkce budou všechny hodnoty Formát: posuvu F... v mm/min. N..G94 F... G95 Posuv za otáčku Po zavedení této funkce budou všechny hodnoty Formát: posuvu F... v mm/ot. N...G95 F.... G96 Konstantní řezná rychlost Po zavedení této funkce se budou otáčky Formát: vřetena přepočítávat v závislosti na průměru obrobku tak, aby řezná rychlost byla konstantní. N...G96 S...

Formát:

### G97 Zrušení konstantní řezné rychlosti

Tato funkce zruší konstantní řeznou rychlost a nastaví konstantní počet otáček

Formát:

N..G97 S...

### Vložení sražení hran a rádiusů

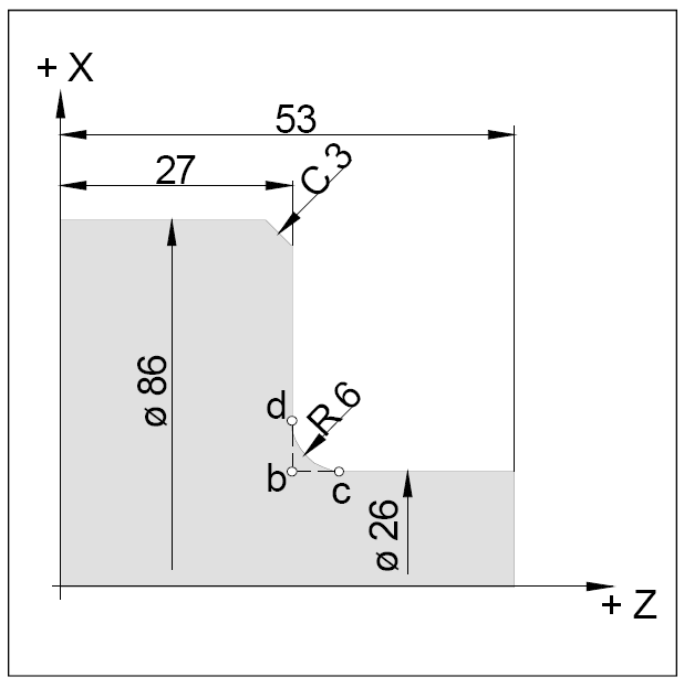

Vložení sražení a rádiusů

Mezi dva pohyby G00/G01 lze vložit sražení hrany(C)nebo zaoblení (R), přičemž následná vzdálenost pohybu G00/G01 po sražení nebo zaoblení musí být větší, než velikost sražení nebo zaoblení

Příklad:

Ν.. N., G01 X26 Z53 N.. G01 X26 Z27 R6 N.. G01 X86 Z27 C3 N.. G01 X86 Z0 N..

### 10.4. Popis M - funkcí

### M00 Programový stop nepodmíněný

Tato funkce způsobí zastavení průběhu programu, vypne se hlavní vřeteno, posuvy a chladicí kapalina. Ochranné dveře lze otevřít. Pokračování programu lze spustit stisknutím

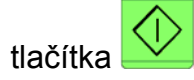

### M01 Programový stop podmíněný

Tato funkce způsobí zastavení průběhu programu, stejně jako funkce MOO, ale pouze tehdy, je-li aktivní OPT.STOP (v horním řádku obrazovky), není-li OPT.STOP aktivní, není funkce M01 aktivní. Pokračování programu lze

spustit stisknutím tlačítka

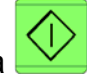

### M02 Konec hlavního programu

Tato funkce působí stejně jako funkce M30

### M03 Start vřetena doprava

Vřeteno se spustí, pokud jsou programovány otáčky nebo konstantní řezná rychlost, ochranné dveře zavřeny a obrobek správně upnut. M03 se musí použít pro všechny pravotočivé nástroje.

### M04 Start vřetena doleva

Platí stejné podmínky jako pro M03. M04 se musí použít pro všechny levotočivé nástroje.

### M05 Stop vřetena

Hlavní vřeteno se zastaví. Při výměně nástroje (M6) a na konci programu (M30) se vřeteno zastaví automaticky, M05 se nemusí programovat

### M06 Výměna nástroje

Lze použít jen u stroje s otočnou nástrojovou hlavou. Hlava natočí do pracovní polohy nástroj programovaný před touto funkcí slovem T. Otáčky vřetena se automaticky vypnou.

### M08 Chlazení zapnuto

Čerpadlo chlazení se zapne. Toto platí jen pro stroje EMCO PC TURN 120/125/155

### M09 Chlazení vypnuto

Čerpadlo chlazení se vypne. Toto platí jen pro stroje EMCO PC TURN 120/125/155.

### M20 Koník zpět

Koník jede zpět. Toto platí jen pro stroje EMCO PC TURN 120/125/155 s automatickým koníkem.

#### M21 Koník vpřed

Koník jede vpřed. Toto platí jen pro stroje EMCO PC TURN 120/125/155 s automatickým koníkem.

### M25 Upínací zařízení otevřít

Upínací zařízení se otevře. Toto platí jen pro stroje EMCO PC TURN 120/125/155 s automatickým upínačem.

### M26 Upínací zařízení zavřít

Upínací zařízení se zavře. Toto platí jen pro stroje EMCO PC TURN 120/125/155 s automatickým upínačem.

### M30 Konec hlavního programu

Touto funkcí se všechny pohony vypnou a řídicí systém se nastaví na začátek programu.

### M71 Ofukování ZAP

Jen pro příslušenství "ofukovací zařízení". Ofukovací zařízení se zapne, mělo by se provádět při zapnutém vřetenu.

### M72 Ofukování VYP

Jen pro příslušenství "ofukovací zařízení". Ofukovací zařízení se vypne.

### 11.Simulace 3D View

Program 3D View je doplněk programu Win NC, který slouží k názorné 3D simulaci obrábění. Ovládání programu popíšeme na našem příkladu z kapitoly "Vytvoření partprogramu". Použijeme tedy soubor CEP\_1.MPF s tvarem kontury uloženým v souboru CEP\_TVAR.SPF.

Postup:

- Po spuštění WinNC se nacházíme v režimu "Maschine"(stroj).
- Klávesou nebo F10 změníme význam funkčních tlačítek .
- Program
   <sup>F3</sup>
   **přepne do oblasti NC programů**
- Workpieces F1 přepne do oblasti adresářů
- Otevřeme CEP.WPD (myší, nebo ENTER) a otevřeme soubor CEP\_1.TVAR.
- 3D-View <sup>F5</sup> vstup do simulace

| Program              | Channel 1                   |                             | JOG             | WKS.DIR | \CEP.WPD<br>PF   |       |                      |                |            |                   |
|----------------------|-----------------------------|-----------------------------|-----------------|---------|------------------|-------|----------------------|----------------|------------|-------------------|
| Channel reset        |                             |                             |                 |         |                  |       |                      |                | save/clea  | r ଫF1             |
| Program aborte       | ed                          |                             |                 |         | ROV              |       |                      |                | active par | t                 |
|                      |                             |                             |                 |         |                  |       |                      |                | View       | 介F2               |
| 3D-simulation        |                             |                             | CEP 1.M         | /IPF    |                  |       |                      |                | VIEW       | ΩE3               |
|                      |                             |                             |                 |         |                  |       | F<br>S               | 0.000<br>0.000 |            |                   |
|                      |                             |                             |                 |         |                  |       | т 1                  |                | Paramete   | r <sup>ଫF4</sup>  |
|                      |                             |                             |                 |         |                  |       | X 1                  | 7.214          | Workpieco  | e <sup>û F5</sup> |
|                      |                             |                             |                 |         |                  |       | Z 5                  | 52.400         | Tool       | 압F6               |
|                      |                             |                             |                 |         |                  |       |                      |                |            |                   |
|                      |                             |                             |                 |         |                  |       |                      |                | Zoom -     | ℃F7               |
|                      |                             |                             |                 |         |                  |       |                      |                | Zoom +     | ①F8               |
| Edit <sup>F1</sup> ( | Wire <sup>F2</sup><br>frame | Solid <sup>F3</sup><br>view | Profile<br>view | F4 Sta  | rt <sup>F5</sup> | Reset | <sup>F6</sup> Single | F7             |            | F8                |

Popis tlačítek:

| Edit                | přepnutí do editoru partprogramu (soubor CEP_1.MPF)       |
|---------------------|-----------------------------------------------------------|
| Wire frame          | drátový model                                             |
| Solid view          | plný model                                                |
| <b>Profile view</b> | 2Dprofil                                                  |
| Start               | start simulace                                            |
| Reset               | nastavení simulace na začátek, vymazání obrazu modelu     |
| Single              | přepínač běhu simulace kontin./po blocích                 |
|                     | (zapnutí Single indikováno na obrazovce)                  |
| Save/clear          | uložit/vymazat aktivní součást                            |
| View                | nastavení způsobu zobrazení obrobku (plný model,drátový,) |
| Parameter           | nastavení parametrů simulace                              |
| Workpiece           | nastavení rozměru polotovaru                              |
| Tool                | volba nástroje pro simulaci                               |

• Workpiece <sup>① F5</sup>

#### nastavení rozměrů polotovaru

V zadávacích polích zadáme rozměry podle obrázku:

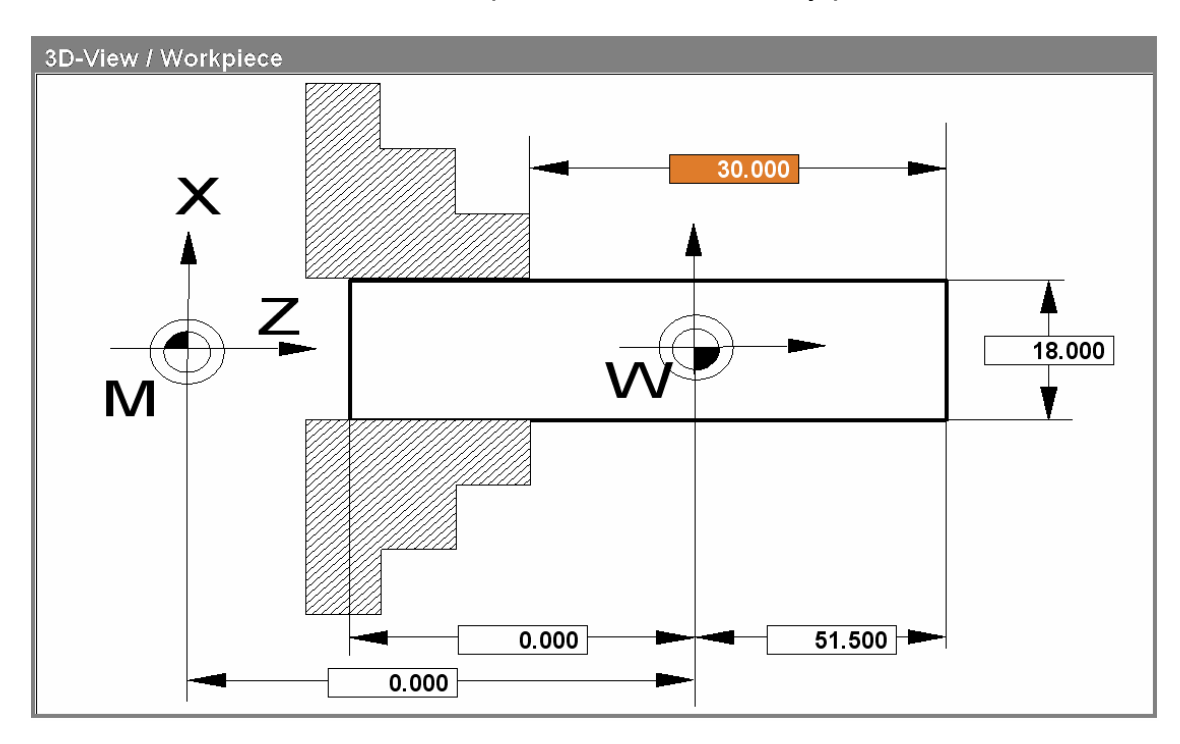

Pro správnou simulaci je důležitá hodnota 51.5, protože v partprogramu je zadáno posunutí nul. bodu TRANS Z=51. Protože na začátku programu zarovnáváme čelo 0.5mm, musí být polotovar o 0.5mm delší, tedy 51.5mm.

Hodnota 30mm představuje vyložení obrobku z čelistí upínací hlavy.

• OK <sup>°F8</sup>

potvrzení polotovaru

• Tool <sup>℃ F6</sup>

zadání nástroje pro simulaci

Podle následující tabulky přiřadíme z pravého sloupce nástroj 001 do levého sloupce (nástrojová hlava).

| Channel reset         Take         0°F1           Program aborted         ROV         Remove         1°F2           3D-View / Tools         Tools         Remove         1°F2           DO1 Roughing tool SCAC L 1212         OO1 Roughing tool SCAC L 1212         OO1 Roughing tool SCAC L 1212         1°F3           D02 EMPTY         OO2 Roughing tool SCAC L 1616         OO3 Roughing tool SCAC R 1616         Assign         1°F3           O04 EMPTY         OO4 Roughing tool SCAC R 1616         OO3 Finishing tool SDJC L 1212         Assign         1°F3           O05 EMPTY         OO6 Finishing tool SDJC L 1212         OO4 Roughing tool SCAC R 1616         Reset         1°F6           O07 EMPTY         OO6 Finishing tool SDJC R 1212         OO6 Finishing tool SDJC R 1616         Reset         1°F6           O07 EMPTY         OO8 Finishing tool SDJC R 1616         OO7 Finishing tool SDJC R 1616         Standard         1°F6           O08 EMPTY         OO8 Finishing tool SDVC N 1212         Abort         1°F7           O08 EMPTY         OO8 Finishing tool SDVC N 1212         Abort         1°F7           O08 EMPTY         red         100 green         255         Due         O         Core           Oo1         red         100 green                                                                                                    | Program       | Channel 1              | JOG    |            |              |            |          |           |             |
|----------------------------------------------------------------------------------------------------|---------------|------------------------|--------|------------|--------------|------------|----------|-----------|-------------|
| Program aborted       ROV       tool         3D-View / Tools       Toolholder       Remove 1072         001 Roughing tool SCAC L 1212       001 Roughing tool SCAC L 1212       002 Roughing tool SCAC L 1212         002 - EMPTY       002 Roughing tool SCAC L 1616       003 Roughing tool SCAC R1212         004 - EMPTY       004 Roughing tool SCAC R1212       Assign 1074         005 - EMPTY       004 Roughing tool SDJC L 1212       004 Roughing tool SDJC L 1212         006 Finishing tool SDJC L 1212       006 Finishing tool SDJC L 1212       Reset 1076         007 - EMPTY       006 Finishing tool SDJC L 1212       008 Finishing tool SDJC R 1616       005 Finishing tool SDJC R 1212         008 - EMPTY       008 Finishing tool SDJC N 1616       011 Finishing tool SDJC N 1616       Standard 176         011 Finishing tool SDVC N 1212       010 Finishing tool SVVC N 1616       Abort 177         Tool colour       red 100 green 255 blue 0       OK 1778                                                                                                    | Channel reset |                        |        |            |              |            |          | Take      | ิชิF1       |
| Remove 172 tool         Toolholder       Tools         O01 Roughing tool SCAC L 1212       O02 Roughing tool SCAC L 1212         O02 - EMPTY       O02 Roughing tool SCAC L 1212       O02 Roughing tool SCAC L 1212       O03 Roughing tool SCAC L 1212         O04 - EMPTY       O04 Roughing tool SCAC R1212       O04 Roughing tool SDL L 1212       O06 Finishing tool SDL L 1212       O06 Finishing tool SDL C L 1212       Reset       10*5         O05 - EMPTY       O06 Finishing tool SDL C L 1212       O06 Finishing tool SDL C L 1212       O06 Finishing tool SDL C L 1212       Reset       10*5         O07 - EMPTY       O06 Finishing tool SDL C L 1212       O08 Finishing tool SDL C N 1212       Standard       10*6         O08 - EMPTY       O09 Finishing tool SDNC N 1212       O10 Finishing tool SDNC N 1212       Standard       10*6         O07 - EMPTY       red       100 green       255       blue       0       10*7         Tool colour       red       100 green       255       blue       0       0         OK       OK       OK       OK         F1       F2       F3       F4        F5 <th< th=""><th>Program abor</th><th>ted</th><th></th><th></th><th>ROV</th><th></th><th></th><th>tool</th><th></th></th<>                                                                                                    | Program abor  | ted                    |        |            | ROV          |            |          | tool      |             |
| SD-View / Tools       Toolholder       Tools       Tools         001 Roughing tool SCAC L 1212       001 Roughing tool SCAC L 1212       002 - EMPTY       002 Roughing tool SCAC L 1212       002 Roughing tool SCAC L 1212         004 - EMPTY       004 Roughing tool SCAC R 1212       004 Roughing tool SCAC R 1212       004 Roughing tool SCAC R 1616       005 Finishing tool SDJC L 1212       006 Finishing tool SDJC L 1212       006 Finishing tool SDJC R 1212       006 Finishing tool SDJC R 1212       006 Finishing tool SDJC R 1616       007 Finishing tool SDJC R 1616       007 Finishing tool SDJC R 1616       007 Finishing tool SDJC R 1616       007 Finishing tool SDJC R 1616       007 Finishing tool SDJC R 1616       007 Finishing tool SDJC R 1616       007 Finishing tool SDJC R 1616       007 Finishing tool SDJC R 1616       007 Finishing tool SDJC R 1616       007 Finishing tool SDVC N 1616       011 Finishing tool SDVC N 1616       011 Finishing tool SVVC N 1616       011 Finishing tool SVVC N 1616       011 Finishing tool SVVC N 1616       016 Finishing tool SVVC N 1616       016 Finishing tool SVVC N 1616       016 Finishing tool SVVC N 1616       016 Finishing tool SVVC N 1616       016 Finishing tool SVVC N 1616       016 Finishing tool SVVC N 1616       016 Finishing tool SVVC N 1616       016 Finishing tool SVVC N 1616       016 Finishing tool SVVC N 1616       016 Finishing tool SVVC N 1616       016 Finishing tool SVVC N 1616       016 Finishing tool SVVC N 1616       016 Finishing tool SVVC N 1616       016 Finishing tool SVVC N 1616< |               |                        |        |            |              |            |          |           |             |
| 3D-View / Tools       tool         Toolholder       Tools         O01 Roughing tool SCAC L 1212       O01 Roughing tool SCAC L 1212         O02 EMPTY       O02 Roughing tool SCAC L 1616         O03 EMPTY       O03 Roughing tool SCAC R 1212         O04 EMPTY       O05 Finishing tool SCAC R 1212         O05 EMPTY       O06 Finishing tool SDJC L 1212         O06 Finishing tool SDJC L 1212       O06 Finishing tool SDJC L 1212         O08 EMPTY       O06 Finishing tool SDJC R 1212         O08 EMPTY       O08 Finishing tool SDJC R 1616         O07 EMPTY       O08 Finishing tool SDJC R 1212         O08 EMPTY       O08 Finishing tool SDNC N1212         O10 Finishing tool SDNC N1212       O10 Finishing tool SDNC N 1616         O11 Finishing tool SVVC N 1616       Standard 0F6         O12 Finishing tool SVVC N 1616       Colour         Abort       0F7         Col colour       red       100 green       255       blue       Colour                                                                                                    |               |                        |        |            |              |            |          | Remove    | î℃F2        |
| ToolholderTools002 EMPTY<br>003 EMPTY<br>004 EMPTY<br>005 EMPTY<br>006 EMPTY<br>008 EMPTY<br>008 EMPTY01 Roughing tool SCAC L 1616<br>003 Roughing tool SDJC L 1212<br>006 Finishing tool SDJC L 1212<br>006 Finishing tool SDJC R 1212<br>008 Finishing tool SDJC R 1616<br>007 Finishing tool SDJC R 1616<br>007 Finishing tool SDJC N 1616<br>011 Finishing tool SDVC N 1616<br>012 Finishing tool SVVC N 1616<br>012 Finishing tool SVVC N 1616<br>012 Finishing tool SVVC N 1616<br>014 Finishing tool SVVC N 1616<br>015 Finishing tool SVVC N 1616<br>016 Finishing tool SVVC N 1616<br>017 Finishing tool SVVC N 1616<br>018 Finishing tool SVVC N 1616<br>019 Finishing tool SVVC N 1616<br>010 green 255 blue 0Abort1073<br>1073Tool colourred 100 green 255 blue 001073<br>1073CK1073<br>1073F1F2F3F4F5F6F7F8                                                                                                    | 3D-View / Too | ols                    |        |            |              |            |          | tool      |             |
| Ioolholder       Iools         001 Roughing tool SCAC L 1212       002 Roughing tool SCAC L 1616         003 EMPTY       002 Roughing tool SCAC R1212         004 EMPTY       004 Roughing tool SDJC L 1212         005 EMPTY       006 Finishing tool SDJC L 1212         006 EMPTY       006 Finishing tool SDJC R 1212         008 EMPTY       008 Finishing tool SDJC R 1212         008 EMPTY       008 Finishing tool SDJC R 1212         008 Finishing tool SDJC R 1212         010 Finishing tool SDNC N 1212         011 Finishing tool SDNC N 1616         011 Finishing tool SVVC N 1616         011 Finishing tool SVVC N 1616         012 Finishing tool SVVC N 1616         012 Finishing tool SVVC N 1616         012 Finishing tool SVVC N 1616         012 Finishing tool SVVC N 1616         012 Finishing tool SVVC N 1616         014 Finishing tool SVVC N 1616         015 Finishing tool SVVC N 1616         016 Finishing tool SVVC N 1616         017 Finishing tool SVVC N 1616         018 Finishing tool SVVC N 1616         019 Finishing tool SVVC N 1616         010 green 255 blue 0         0         F1       F2         F3       F4         F5       F6                                                                                                    | _             |                        |        |            |              |            |          |           |             |
| 001 Roughing tool SCAC L 1212       001 Roughing tool SCAC L 1212       002       Coling tool SCAC L 1212       Coling tool SCAC L 1616       Coling tool SCAC R 1212       Coling tool SCAC R 1212                          | Т             | oolholder              |        | 100        | S            |            |          |           | ℃F3         |
| 002 EMPTY       002 Roughing tool SCAC L 1616         003 EMPTY       004 EMPTY         004 EMPTY       004 Roughing tool SCAC R1212         005 EMPTY       004 Roughing tool SDJC L 1212         006 EMPTY       006 Finishing tool SDJC L 1616         007 EMPTY       007 Finishing tool SDJC R 1212         008 EMPTY       008 Finishing tool SDJC R 1212         008 EMPTY       008 Finishing tool SDJC R 1616         009 Finishing tool SDJC N 1212       010 Finishing tool SDNC N 1212         010 Finishing tool SVVC N 1616       011 Finishing tool SVVC N 1616         012 Finishing tool SVVC N 1616       012 Finishing tool SVVC N 1616         012 Finishing tool SVVC N 1616       014 Finishing tool SVVC N 1616                                                                                                    | 001 Rou       | ghing tool SCAC L 1212 |        | 001 Rough  | ning tool SC | CAC L 1212 | <u>^</u> |           |             |
| 003 EMPTY       003 Roughing tool SCAC R1212       Assign UF4         004 EMPTY       004 Roughing tool SDJC L 1212       004 Roughing tool SDJC L 1212         006 EMPTY       006 Finishing tool SDJC L 1212       006 Finishing tool SDJC L 1616         007 EMPTY       008 Finishing tool SDJC R 1212       008 Finishing tool SDJC R 1616         008 EMPTY       008 Finishing tool SDNC N 1212       010 Finishing tool SDNC N 1616         010 Finishing tool SDNC N 1212       010 Finishing tool SVVC N 1616       Standard UF6         012 Finishing tool SVVC N 1616       Mbort UF7         06K       UF8                                                                                                    | 002 EN        | MPTY                   |        | 002 Rough  | ning tool SC | CAC L 1616 |          | _         |             |
| 004 EMPTY       004 Roughing tool SCAC R1616       Assign tors tool colour         005 EMPTY       006 Finishing tool SDJC L 1212       006 Finishing tool SDJC L 1616         007 EMPTY       006 Finishing tool SDJC R 1212       006 Finishing tool SDJC R 1212         008 EMPTY       008 Finishing tool SDJC N 1212       008 Finishing tool SDNC N 1212         010 Finishing tool SDNC N 1616       011 Finishing tool SVVC N 1212       Standard UF6         012 Finishing tool SVVC N 1616       Mbort       WF7         OK 100 green 255 blue 0         OK 107                                                                                                    | 003 EN        | MPTY                   |        | 003 Rough  | ning tool SC | CAC R1212  | 3        |           | ΩE4         |
| 005 EMPTY       005 Finishing tool SDJC L 1212       006 Finishing tool SDJC L 1616         007 EMPTY       006 Finishing tool SDJC R 1212       006 Finishing tool SDJC R 1212         008 EMPTY       008 Finishing tool SDJC R 1616       007 Finishing tool SDJC R 1616         009 Finishing tool SDNC N 1212       010 Finishing tool SDNC N 1616       8         011 Finishing tool SVVC N 1212       012 Finishing tool SVVC N 1616       8         012 Finishing tool SVVC N 1616       0       6         013 Finishing tool SVVC N 1616       0       0         014 Finishing tool SVVC N 1616       0       0         015 Finishing tool SVVC N 1616       0       0         016 Finishing tool SVVC N 1616       0       0         017 Finishing tool SVVC N 1616       0       0         018 Finishing tool SVVC N 1616       0       0         019 Finishing tool SVVC N 1616       0       0         010 Finishing tool SVVC N 1616       0       0         011 Finishing tool SVVC N 1616       0       0         012 Finishing tool SVVC N 1616       0       0         013 Finishing tool SVVC N 1616       0       0         014 Finishing tool SVVC N 1616       0       0         015 Finishing tool SVVC N 1616                                                                                                    | 004 EN        | MPTY                   |        | 004 Rough  | ning tool SC | CAC R1616  |          | Assign    | U - 4       |
| 006 EMPTY       006 Finishing tool SDJC L 1616       Reset 175         007 EMPTY       008 Finishing tool SDJC R 1212       008 Finishing tool SDJC R 1616         009 Finishing tool SDNC N1212       010 Finishing tool SDNC N 1616       Standard 176         011 Finishing tool SVVC N 1212       012 Finishing tool SVVC N 1616       Abort 177         Tool colour       red 100 green 255 blue 0       0       OK 178         F1       F2       F3       F4       F5       F6       F7       F8                                                                                                    | 005 EN        | MPTY                   |        | 005 Finish | ing tool SD  | JC L 1212  |          | 1001 0010 | ur          |
| 007 EMPTY       007 Finishing tool SDJC R 1212       Reset 105         008 EMPTY       008 Finishing tool SDJC R 1616       009 Finishing tool SDNC N1212         010 Finishing tool SDNC N 1616       011 Finishing tool SVVC N 1212       Standard 106         012 Finishing tool SVVC N 1616       0       Abort 1077         Tool colour       red 100 green 255 blue 0       0       0         F1       F2       F3       F4       F5       F6       F7       F8                                                                                                    | 006 EN        | MPTY                   |        | 006 Finish | ing tool SD  | JC L 1616  |          |           |             |
| 008 EMPTY       008 Finishing tool SDJC R 1616<br>009 Finishing tool SDNC N1212<br>010 Finishing tool SDNC N 1616<br>011 Finishing tool SVVC N 1212<br>012 Finishing tool SVVC N 1616       tool colour         Tool colour       red       100 green       255 blue       0         F1       F2       F3       F4       F5       F6       F7       F8                                                                                                    | 007 EN        | MPTY                   |        | 007 Finish | ing tool SD  | JC R 1212  |          | Reset     | î℃F5        |
| 009 Finishing tool SDNC N1212       010 Finishing tool SDNC N 1616       Standard °F6         011 Finishing tool SVVC N 1212       012 Finishing tool SVVC N 1616       Abort °F7         Tool colour       red 100 green 255 blue       0       O         F1       F2       F3       F4       F5       F6       F7       F8                                                                                                    | 008 EN        | MPTY                   |        | 008 Finish | ing tool SD  | JC R 1616  |          | tool colo | ur          |
| 010 Finishing tool SDNC N 1616       Standard <sup>①F6</sup> 011 Finishing tool SVVC N 1212       012 Finishing tool SVVC N 1616         012 Finishing tool SVVC N 1616       Abort <sup>①F7</sup> Tool colour       red 100 green 255 blue 0         F1       F2       F3       F4       F5       F6       F7       F8                                                                                                    |               |                        |        | 009 Finish | ing tool SD  | NC N1212   |          |           |             |
| 011 Finishing tool SVVC N 1212<br>012 Finishing tool SVVC N 1616       Image: Constrained tool colours         Tool colour       red       100       green       255       blue       0       Image: Colours       Abort       VF7         F1       F2       F3       F4       F5       F6       F7       F8                                                                                                    |               |                        |        | 010 Finish | ing tool SD  | NC N 1616  |          | Standard  | <b>압</b> F6 |
| 012 Finishing tool SVVC N 1616       ▲         Tool colour       red       100       green       255       blue       0       ▲       ●       ●       ●       ●       ●       ●       ●       ●       ●       ●       ●       ●       ●       ●       ●       ●       ●       ●       ●       ●       ●       ●       ●       ●       ●       ●       ●       ●       ●       ●       ●       ●       ●       ●       ●       ●       ●       ●       ●       ●       ●       ●       ●       ●       ●       ●       ●       ●       ●       ●       ●       ●       ●       ●       ●       ●       ●       ●       ●       ●       ●       ●       ●       ●       ●       ●       ●       ●       ●       ●       ●       ●       ●       ●       ●       ●       ●       ●       ●       ●       ●       ●       ●       ●       ●       ●       ●       ●       ●       ●       ●       ●       ●       ●       ●       ●       ●       ●       ●       ●       ●       ●       ●       ●       ● <th></th> <th></th> <th></th> <th>011 Finish</th> <th>ing tool SV</th> <th>VC N 1212</th> <th></th> <th>tool colo</th> <th>urs</th>                                                                                                    |               |                        |        | 011 Finish | ing tool SV  | VC N 1212  |          | tool colo | urs         |
| Tool colour       red       100       green       255       blue       0       1       CK       1/17         F1       F2       F3       F4       F5       F6       F7       F8                                                                                                    |               |                        |        | 012 Finish | ing tool SV  | VC N 1616  | ✓        |           |             |
| Tool colour         red         100         green         255         blue         0         Δ         0         0         0         0         0         0         0         0         0         0         0         0         0         0         0         0         0         0         0         0         0         0         0         0         0         0         0         0         0         0         0         0         0         0         0         0         0         0         0         0         0         0         0         0         0         0         0         0         0         0         0         0         0         0         0         0         0         0         0         0         0         0         0         0         0         0         0         0         0         0         0         0         0         0         0         0         0         0         0         0         0         0         0         0         0         0         0         0         0         0         0         0         0         0         0         0         0         0 <th></th> <th></th> <th></th> <th></th> <th></th> <th></th> <th></th> <th>_</th> <th>0.57</th>                                                                                                    |               |                        |        |            |              |            |          | _         | 0.57        |
| Tool colour         red         100         green         255         blue         0         0         0K         178           F1         F2         F3         F4         F5         F6         F7         F8                                                                                                    |               |                        |        |            |              |            |          | Abort     | Ƴ⊦/         |
| Tool colour         red         100         green         255         blue         0         OK         ℃F8           F1         F2         F3         F4         F5         F6         F7         F8                                                                                                    |               |                        | -      | _          |              | _          |          |           |             |
| ок <sup>ФF8</sup><br>F1 F2 F3 F4 F5 F6 F7 F8                                                                                                    | Te            | ool colour red         | 100 gr | reen 255   | blue (       |            |          |           |             |
| F1 F2 F3 F4 F5 F6 F7 F8                                                                                                    |               |                        |        |            |              |            |          | ок        | î₽F8        |
| F1 F2 F3 F4 F5 F6 F7 F8                                                                                                    |               |                        |        |            |              |            |          |           |             |
|                                                                                                    | F1            | F2 F                   | 3      | F4         | F5           | F6         | Fi       |           | F8          |

- Umístíme kurzor (podbarvíme) postupně pozici 001 v levé i pravé tabulce
- Take tool <sup>°F1</sup> přiřadit nástroj pro simulaci
   Přiřadíme nůž SCACL 1212 (hrubovací nůž stranový levý 12x12)
- Přiřadíme nástroji zelenou barvu- v polích red, green a blue zapíšeme hodnoty podle obrázku (max. hodnota je 255). Namícháním těchto barev dostaneme výslednou barvu.
- Assign tool color <sup>°F4</sup> přiřadit

**압F5** 

- přiřadit novou barvu
- OK <sup>°F8</sup> potvrzení a návrat do simulace

Start

**start simulace** Proběhne celá simulace.

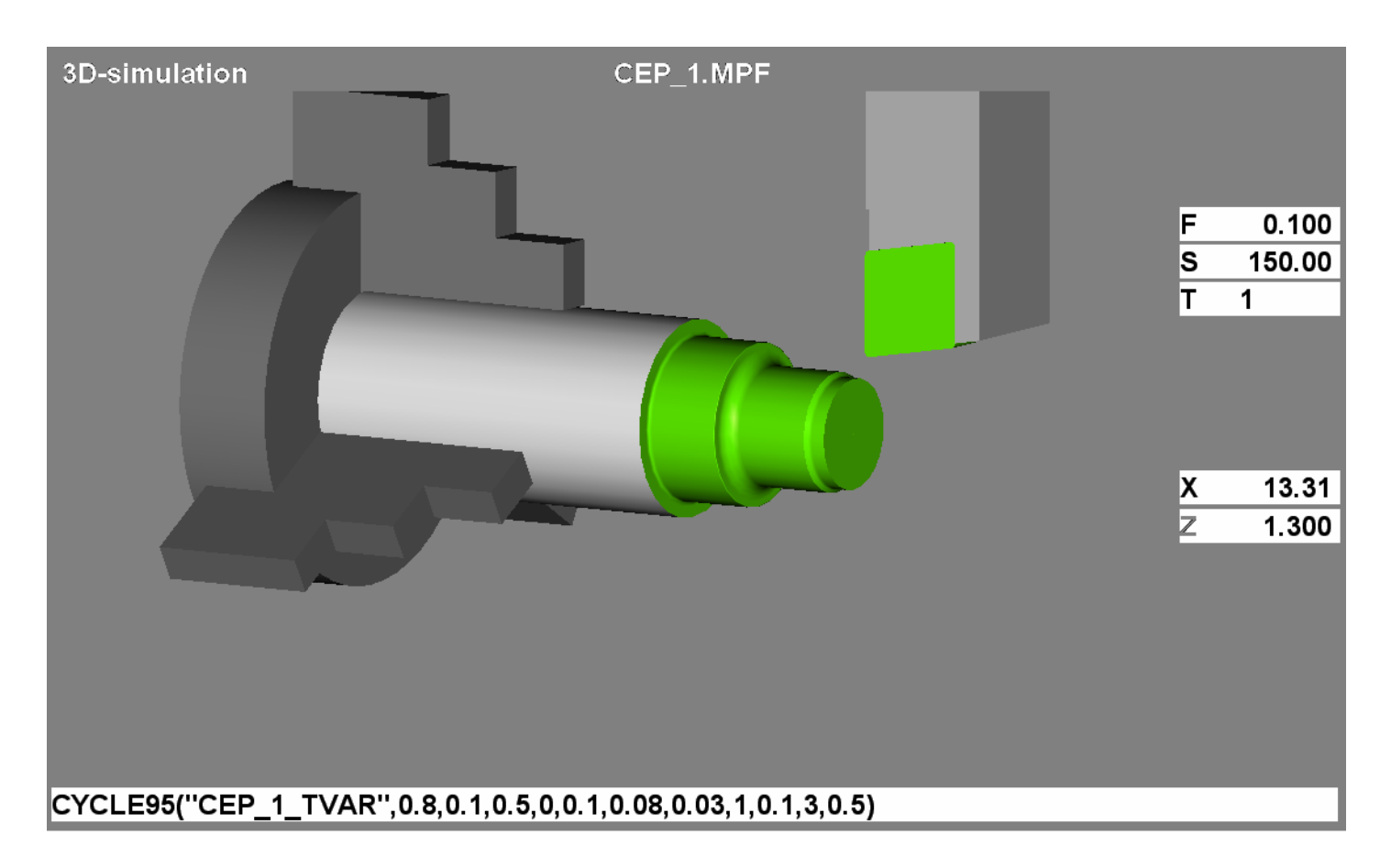

#### Řízení simulace:

| • | Reset F6  | <b>reset simulace</b><br>Vymaže obraz a můžeme opakovat simulaci.                                                                                                    |
|---|-----------|----------------------------------------------------------------------------------------------------|
| • | Single F7 | <b>zap/vyp blok po bloku</b><br>Při zapnutí (indikováno na obrazovce) se každý následující blok<br>provede až po stisknutí "Start"(u cyklů se musí mnohokrát-<br>nevýhodné).<br>Lze použít i pro dočasné zastavení simulace. |

### Manipulace s obrazem:

- Levé tlačítko myši volná 3D rotace obrazu
- Pravé tlačítko myši posun obrazu
- Zoom <sup>① F7</sup> zmenšení obrazu
- Zoom + <sup>①F8</sup> zvětšení obrazu